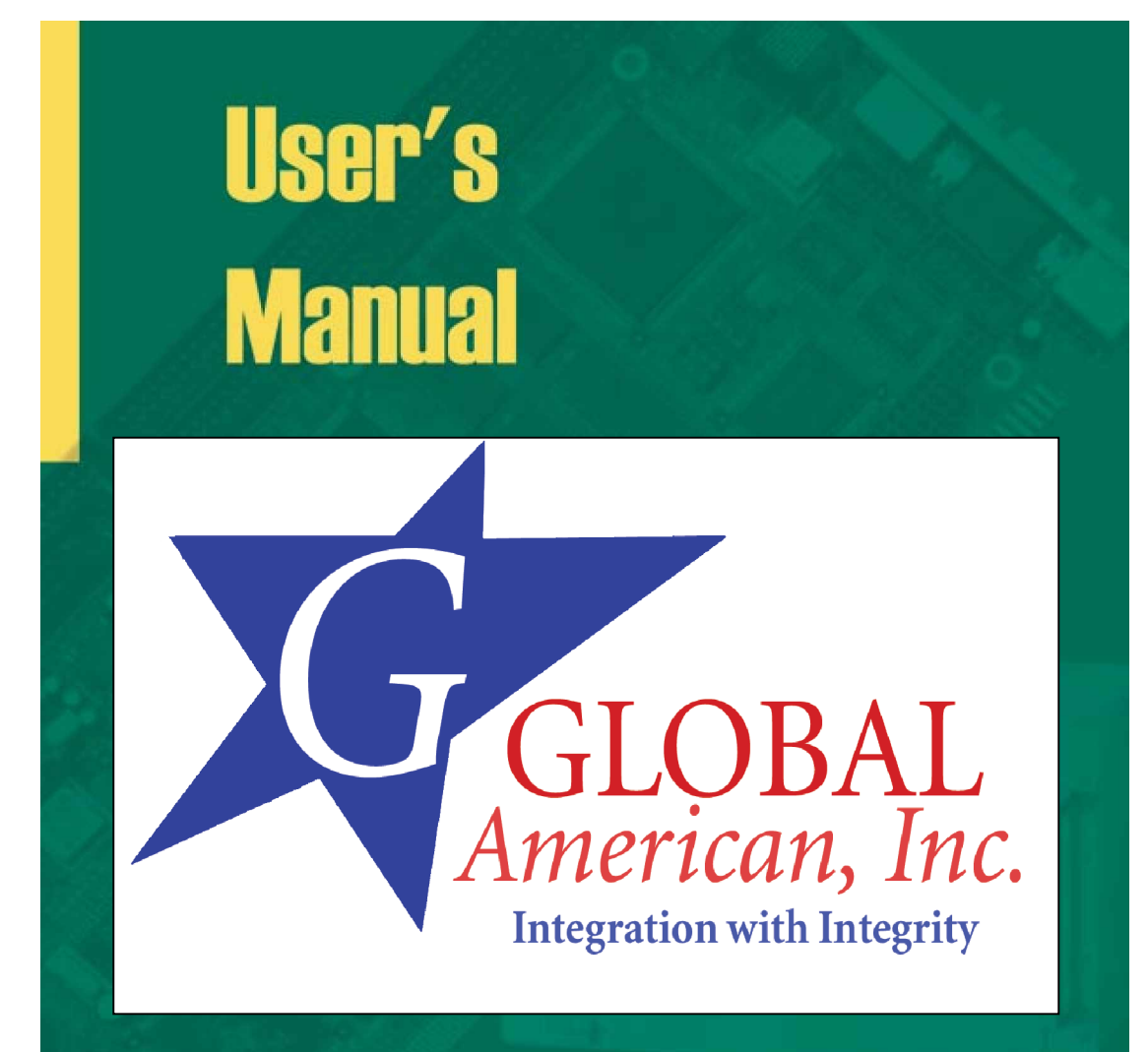

# Industrial PC-based Automation

# 3307483

Full Size PICMG Dual Socket 370 Pentium III / Celeron PC-133 CPU Card with 64 bit PCI bus, Dual Fast Ethernet, and DiskOnChipSocket Copyright<sup>®</sup> 2001

All Rights Reserved.

Manual edition 1.0, June 2002

The information in this document is subject to change without prior notice in order to improve the reliability, design and function. It does not represent a commitment on the part of the manufacturer.

Under no circumstances will the manufacturer be liable for any direct, indirect, special, incidental, or consequen-tial damages arising from the use or inability to use the product or documentation, even if advised of the possibility of such damages.

This document contains proprietary information protected by copyright. All rights are reserved. No part of this manual may be reproduced by any mechanical, electronic, or other means in any form without prior written permission of the manufacturer.

Part number : 4011632100100

# Table of Contents

| Introduction                            | 1  |
|-----------------------------------------|----|
| Specifications                          | 2  |
| General Specifictions                   |    |
| High Speed Multi I/O                    | 2  |
| Network Interface Controller            |    |
| Display Controller                      |    |
| Flash disk DiskOnChip 2000              |    |
| Environmental and Power                 | 3  |
| Board Image                             | 4  |
| Ordering Codes                          | 5  |
| Board Lavout Front                      | 6  |
|                                         |    |
| Jumper/Connector Quick Reference        | 7  |
| CMOS Jumper Settings                    | 9  |
| CMOS Setup (J1)                         | 9  |
| Watchdog Timer                          |    |
| Watchdog Mode (J2)                      | 10 |
| DiskOnChin <sup>®</sup> 2000 Flash Disk | 13 |
| Installation Instructions               |    |
|                                         |    |
| Hardware monitor Alarm                  |    |
| hardware monitor Alarm: (J8)            |    |
| Dual Chip Fast Ethernet Controller      |    |
| LAN Port (LAN1, LAN2)                   | 15 |
| LAN LED Indicator on RJ-45 Connector    |    |
| Wake On LAN (WOL1)                      | 15 |
| Power Connectors                        | 16 |
| ATX Feature connector (ATX1)            |    |
| 4P Auxilary Power (PWR)                 |    |
| CPU Fan Connector (CPUF1 & CPUF2)       | 17 |
| Chassis Auxilary Fan Connector (SYSF1)  | 17 |
|                                         |    |

| Power LED & Keyboard Lock Connector (PLKL)                                                                                                    |                                                                |
|----------------------------------------------------------------------------------------------------|----------------------------------------------------------------|
| External speaker connector (ESPK)                                                                                                    | 18                                                             |
| Interface Connectors HDD, FDD                                                                                                    | 19                                                             |
| Floppy Disk Drive (FDD1)                                                                                                    |                                                                |
| Enhanced IDE Connector (IDE1, IDE2)                                                                                                    | 20                                                             |
| Peripheral Ports                                                                                                    |                                                                |
| Parallel Port (I PT1)                                                                                                    | 21                                                             |
| USB Ports (USB1)                                                                                                    | 21                                                             |
| IrDA (SIR)                                                                                                    | 21                                                             |
| CRT SVGA (VGA1)                                                                                                    | 22                                                             |
| AT Keyboard (EKB1)                                                                                                    | 22                                                             |
| PS/2 Keyboard & Mouse (KMB1)                                                                                                    | 22                                                             |
| COM1 & COM2 RS-232C Ports on bracket (COM1, COM2)                                                                                                    |                                                                |
| Convertor Daughter Board                                                                                                    | 24                                                             |
|                                                                                                    |                                                                |
| Flat Panel Connector (DFP)                                                                                                    |                                                                |
| System Resources                                                                                                    | 25                                                             |
|                                                                                                    |                                                                |
|                                                                                                    | <b></b>                                                        |
| AWARD BIOS Setup                                                                                                    | 27                                                             |
| AWARD BIOS Setup                                                                                                    | <b>27</b><br>                                                  |
| AWARD BIOS Setup<br>Setup Items<br>Standard CMOS Setup                                                                                                    |                                                                |
| AWARD BIOS Setup<br>Setup Items<br>Standard CMOS Setup<br>IDE Harddisk Setup (submenu)                                                                                                    | <b>27</b><br>                                                  |
| AWARD BIOS Setup<br>Setup Items<br>Standard CMOS Setup<br>IDE Harddisk Setup (submenu)<br>BIOS Features Setup                                                                                                    | <b>27</b><br>28<br>29<br>                                      |
| AWARD BIOS Setup<br>Setup Items<br>Standard CMOS Setup<br>IDE Harddisk Setup (submenu)<br>BIOS Features Setup<br>Chipset Features Setup                                                                                                    | <b>27</b> 28 29 31 33 33 36                                    |
| AWARD BIOS Setup                                                                                                    |                                                                |
| AWARD BIOS Setup                                                                                                    | <b>27</b> 28 29 31 33 36 37 39                                 |
| AWARD BIOS Setup                                                                                                    | <b>27</b> 28 29 31 33 36 36 37 39 42                           |
| AWARD BIOS Setup         Setup Items         Standard CMOS Setup         IDE Harddisk Setup (submenu)         BIOS Features Setup         Chipset Features Setup         Integrated Peripherals         Power Management Setup         PnP/PCI Configuration         PC Health Status | <b>27</b> 28 29 31 33 33 36 37 39 42 44                        |
| AWARD BIOS Setup<br>Setup Items<br>Standard CMOS Setup<br>IDE Harddisk Setup (submenu)<br>BIOS Features Setup<br>Chipset Features Setup<br>Integrated Peripherals<br>Power Management Setup<br>PnP/PCI Configuration<br>PC Health Status                                              | <b>27</b> 28 29 31 33 33 36 37 39 42 44                        |
| AWARD BIOS Setup         Setup Items         Standard CMOS Setup         IDE Harddisk Setup (submenu)         BIOS Features Setup         Chipset Features Setup         Integrated Peripherals         Power Management Setup         PnP/PCI Configuration         PC Health Status | <b>27</b> 28 29 31 33 36 37 39 42 44 <b>44</b>                 |
| AWARD BIOS Setup         Setup Items         Standard CMOS Setup         IDE Harddisk Setup (submenu)         BIOS Features Setup         Chipset Features Setup         Integrated Peripherals         Power Management Setup         PnP/PCI Configuration         PC Health Status | <b>27</b> 28 29 31 33 36 37 39 42 44 <b>45 52</b>              |
| AWARD BIOS Setup                                                                                                    | <b>27</b> 28 29 31 33 36 37 39 42 44 <b>45 45</b>              |
| AWARD BIOS Setup         Setup Items         Standard CMOS Setup         IDE Harddisk Setup (submenu)         BIOS Features Setup         Chipset Features Setup         Integrated Peripherals         Power Management Setup         PnP/PCI Configuration         PC Health Status | <b>27</b> 28 29 31 33 36 36 37 42 44 <b>44 45 52</b> 49 54     |
| AWARD BIOS Setup         Setup Items         Standard CMOS Setup         IDE Harddisk Setup (submenu)         BIOS Features Setup         Chipset Features Setup         Integrated Peripherals         Power Management Setup         PnP/PCI Configuration         PC Health Status | <b>27</b> 28 29 31 33 36 37 39 42 44 <b>45 52</b> 49 <b>54</b> |

# Introduction

The SBC is based on ServerWorks ServerSet III LE chipset that combines PC-133, 100/133MHz FSB, with IDE RAID up to UltraDMA/133 IDE technologies and ATI RAGE XL with 8 MB SDRAM for 2D/3D graphics capabilities in a single package. Its onboard 10Base-T/100Base-TX Fast Ethernet, CRT display controller, and Flat TMDS Panel Link LCD with DVI Interfaces add communication and multimedia features to its powerfull function.

۲

The range of dual CPUs including Intel<sup>®</sup> Pentium<sup>®</sup> III/ Tualatin <sup>™</sup>processors are supported up to 1.4GHz at 133MHz FSB by significantly increasing the bandwidth available for multiproceesor servers, while memory is expandable to 4GB PC-133 Registered SDRAM.

The SeverSet III LE chipset consists of the NB6635 Northbridge 3.0LE and IB6566 Southbridge. Advanced 64-bit PCI Technology supports up to 2 full 64-bit/66 Mhz PCI busses and 5 64-bit/33 Mhz PCI busses. Also supports the industry standard Server Management Bus. Other exclusive features include onboard DiskOnChip®+ 2000 socket for memory up to 288MB.

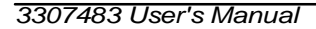

# Specifications

#### **General Specifications**

- CPU : Dual Socket 370 FC-PGA/FC-PGA2 Pentium®III, Tualatin with 133/100 MHz FSB
- Chipset : ServerSet III LE (NB6635 Northbridge 3.0LE and IB6566 Southbridge) supports PC-133 memory bus, 133MHz FSB, 64-bit PCI bus at 66/33 Mhz and UltraATA/33 IDE interfaces
- BIOS : AWARD<sup>®</sup> Flash BIOS Green&Soft Off function version 6.0, LS120, multiple boot function
- Green Function : power saving supported in BIOS. DOZE / SUSPEND modes, ACPI & APM
- · L2 Cache : Integrated on CPU
- DRAM Memory : Supports PC-133 Registered SDRAM up to 4GB in four 168-pin DIMM sockets
- Enhanced IDE RAID with UltraDMA : Supports one port with two ATAPI devices up to UltraDMA transfer 133 MB/sec by using HighPoint HPT-371 IDE controller . Another onboard IDE port only can support to 33 MB/sec
- Watchdog Timer : 127-level timer generates RESET or NMI when your application loses control over the system.
- Real-time Clock : built-in chipset with lithium battery backup for 5 years of data retention. CMOS data backup of BIOS setup and BIOS default.
- USB : Onboard 2 x USB ver 1.1 ports (2 x 5-pin header)

#### High Speed Multi I/O

- · Chipset : SMSC FDC 37B787
- Serial Ports : one external high speed RS-232C port COM1 (DB9 on bracket), one internal high speed RS-232C port COM2 (jumper selectable, 10-pin box header). Both with 16C550 compatible UART and 16 byte FIFO.
- · SIR Interface : onboard IrDA TX/RX port (5-pin header)
- Floppy Disk Drive Interface : 2 floppy disk drives, 5¼" (360 KB or 1.2 MB) and 3½" (720 KB, 1.44 MB or 2.88 MB).
- · Bi-directional Parallel Port : SPP, EPP and ECP mode.
- Keyboard and Mouse Connectors : external PS/2 KB/Mouse port (2-in-1 mini DIN) onboard AT Keyboard port (5-pin box header)

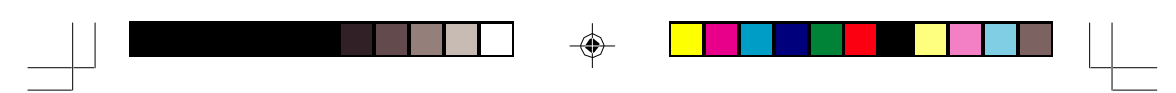

#### Network Interface Controller

- · Chipset : 2 x Intel 82559, 10/100 Mbps, autoswitching
- · Connector : external RJ-45 with LEDs on bracket

#### **Display Controller**

- Chipset : ATI RAGE XL with 2D/3D engines Supports 8MB on board SDRAM
- Display Type : CRT (VGA, SVGA, XGA, SXGA) and LCD (optional, see LCD Daughterboard) Type
- Connectors : external DB15 for CRT on bracket and DVI Connector for TMDS daughterboard
- LCD Display Daughterboard (optional) : TMDS Panel Link with DVI interface

#### Flash Disk DiskOnChip®2000

- · Package : Single Chip Flash Disk in 32-pin DIP JEDEC
- · Capacity : up to 288 MByte
- · Data Reliability : ECC/EDC error correction

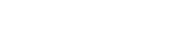

Memory Window : 8 KByte

#### Environmental and Power

- Power Requirements: +5 V @ 10.03 A (typical), +12 V @ 0.44A (typical), -12 V @ 0.08A (typical); (FC-PGA2 Tualatin 1.26 GHz x2 at 133 FSB and 2048 MB PC-133 Registered SDRAM)
- CPU Power : onboard PWM switching power supply for autodetects CPU core voltage
- System Monitoring and Alarm : CPU and System temperature, system voltage and cooling fan RPM.
- · Board Dimensions : 338 mm x 122 mm
- · Board Weight : 0.6 Kg.
- · Operating Temperature : 0 to 55°C (32 to 131°F)

3307483 User's Manual

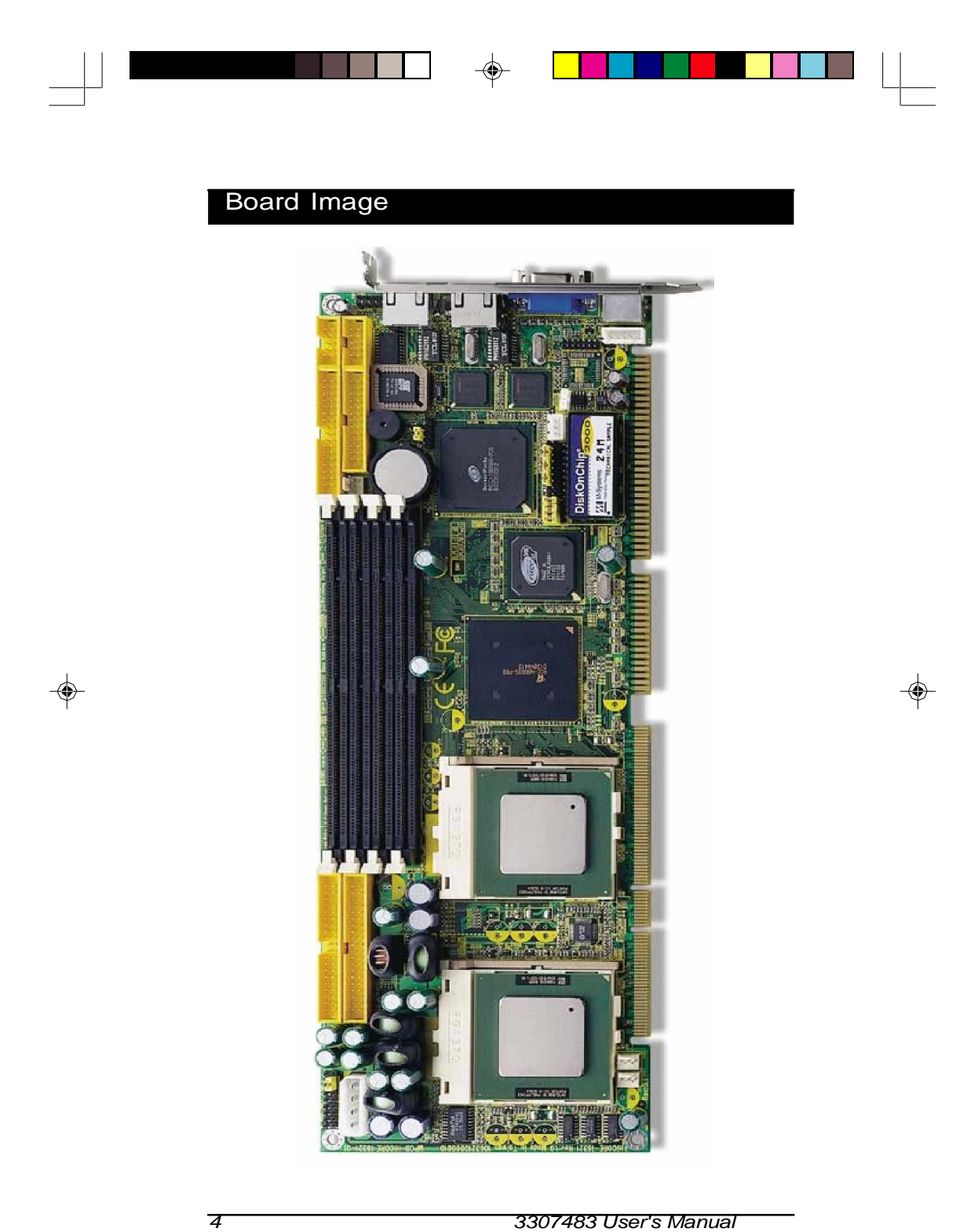

3307483 User's Manual

# Warning

Single Board Computers and their components contain very delicate Integrated Circuits (IC). To protect the Single Board Computer and its components against damage from static electricity, you should always follow the following precautions when handling it :

- 1. Disconnect your Single Board Computer from the power source when you want to work on the inside
- Hold the board by the edges and try not to touch the IC chips, leads or circuitry
- 3. Use a grounded wrist strap when handling computer components.
- Place components on a grounded antistatic pad or on the bag that came with the Single Board Computer, whenever components are separated from the system

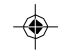

## Ordering Codes

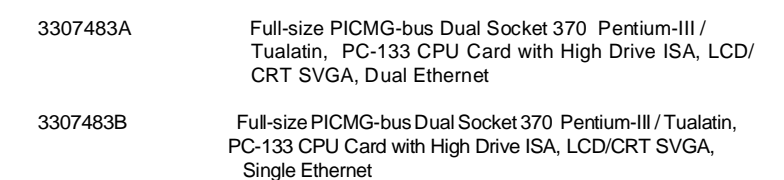

# Board Layout Front

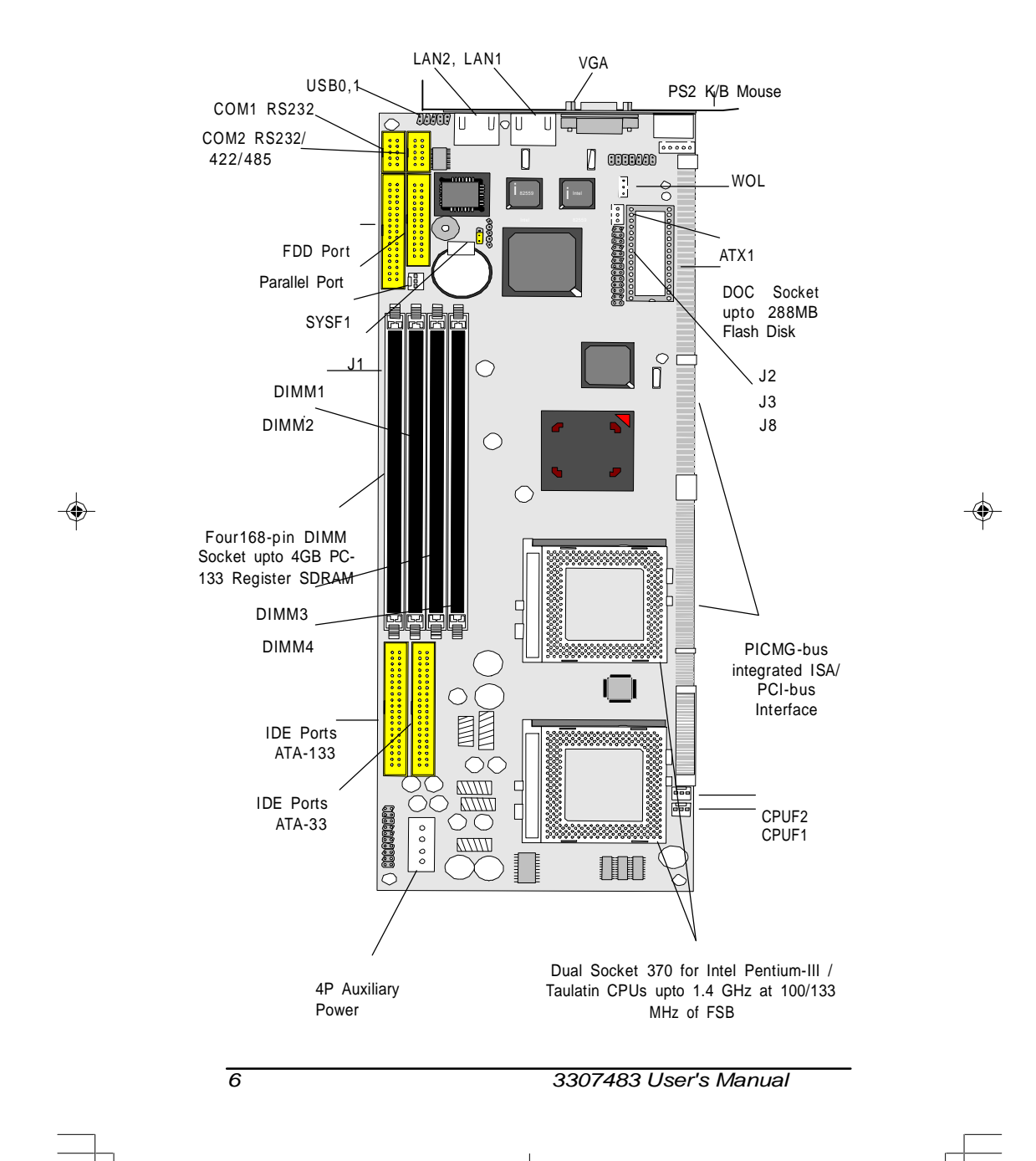

|--|

--

| Jumper/( | Connector Quick Reference |
|----------|---------------------------|
| Jumpers  |                           |
| Label    | Function                  |
| J1       | Clear CMOS                |
| J2       | Watchdog Output           |
| J3       | DiskOnChip Base Address   |
| J8       | H/W Monitor Alarm         |

3307483 User's Manual

7

--

\_\_\_\_

| Jumper/Conr | nector Quick Reference          |  |  |  |  |
|-------------|---------------------------------|--|--|--|--|
| Connectors  |                                 |  |  |  |  |
| Lable       | Function                        |  |  |  |  |
| ATX1        | ATX Feature Connectorr          |  |  |  |  |
| COM1        | Serial Port: COM1               |  |  |  |  |
| COM2        | Serial Port: COM2               |  |  |  |  |
| CPUF1       | CPU FAN1 Connector              |  |  |  |  |
| CPUF2       | CPU FAN2 Connector              |  |  |  |  |
| DIMM1       | SDRAM bank 1/2 168 pin DIMM     |  |  |  |  |
| DIMM2       | SDRAM bank 3/4 168 pin DIMM     |  |  |  |  |
| DIMM3       | SDRAM bank 5/6 168 pin DIMM     |  |  |  |  |
| DIMM4       | SDRAM bank 7/8 168 pin DIMM     |  |  |  |  |
| DFP         | Flat Panel Connector            |  |  |  |  |
| EKB         | External Keyboard Connector     |  |  |  |  |
| ESMI        | External SMI                    |  |  |  |  |
| ESPK        | External Speaker                |  |  |  |  |
| FDD         | Floppy Disk Driver Connector    |  |  |  |  |
| HLED        | HDD LED Connector               |  |  |  |  |
| IDE1        | Primary IDE Connector           |  |  |  |  |
| IDE2        | Secondary IDE Connector         |  |  |  |  |
| KBM         | PS/2 Keyboard & Mouse           |  |  |  |  |
| LAN1        | 10/100M LAN1 Connector          |  |  |  |  |
| LAN2        | 10/100M LAN2 Connector          |  |  |  |  |
| LPT         | Parallel Port                   |  |  |  |  |
| PLKL        | Power LED & Keyboard Lock       |  |  |  |  |
| PSON        | ATX Soft Power Switch           |  |  |  |  |
| PWR         | 4P Auxiliary Power Connector    |  |  |  |  |
| SIR         | Infrared (IR) Connector         |  |  |  |  |
| SYSF        | Chassis Auxiliary Fan Connector |  |  |  |  |
| RES         | Reset Connector                 |  |  |  |  |
| USB1        | USB Port 0,1                    |  |  |  |  |
| VGA         | CRT SVGA Connector              |  |  |  |  |
| WOL         | Wake On LAN                     |  |  |  |  |

•

--

8

3307483 User's Manual

۲

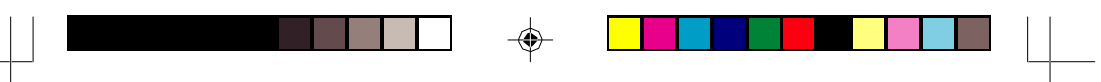

# **CMOS Jumper Settings**

CMOS Setup (J1)

-

Type : J1: onboard 3-pin header

| CMOS Setup (J1) | J1  |     |
|-----------------|-----|-----|
| Keep COMS       | 1-2 | ON  |
| Clear COMS      | 2-3 | OFF |
| Default Setting |     |     |

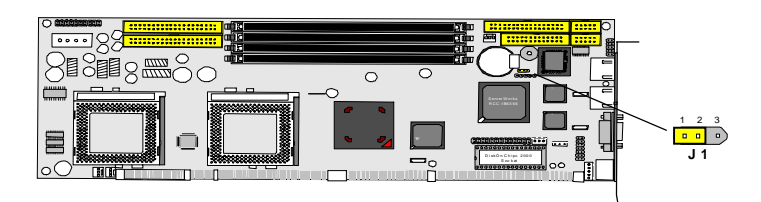

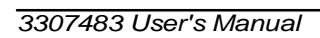

9

# Watchdog Timer

Watchdog Output (J2)

The onboard watchdog timer can be disable by jumper setting or enable for either reboot by system RESET or invoking an NMI (Non-Maskable Interrupt)

Even if enabled by jumper setting upon boot the watchdog timer is always inactive. To initialize or refresh the watchdog timer writing of port 444h is sufficient. To disable the watchdog time read port 44h.

| Status                            | Action         |
|-----------------------------------|----------------|
| Enable/refresh the Watchdog Timer | I/O Write 443h |
| Disable the Watchdog Timer.       | I/O Read 044h  |

After the watchdog timer has been initialized by writing port F2, it has to be strobed at preconfigured intervals to keep it from issuing a RESET or NMI.

The watchdog timer timeout intervals are set by software programming.

## Mode Setting

| Watchdog Mode                             | J2   |
|-------------------------------------------|------|
| Enabled for Active NMI(I/O Channel Check) | 1-2  |
| Enabled for System Reset                  | 2-3  |
| Disable Watchdog Timer                    | None |

default setting

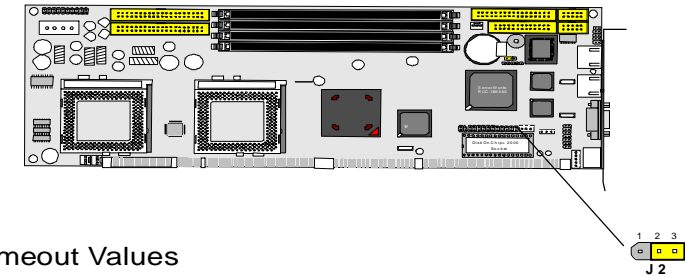

#### **Timeout Values**

Timout values are programmed. The watchdog timer supports 127 steps. use the table on the next page to find the hexidecimal value that needs to be passed on to get the correct timer interval. Look subsequntly at the program

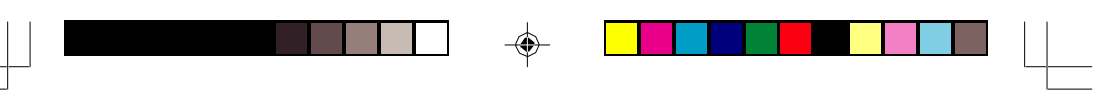

example how to pass the value to the watchdog timer.

| Time   | eout T | able    |        |       |         |         |       |         |
|--------|--------|---------|--------|-------|---------|---------|-------|---------|
| l evel | Value  | Seconds | l evel | Value | Seconds | ا مربوا | Value | Seconds |
| 1      | 7Fh    | 1       | 2      | 7Fh   | 2       | 3       | 7Dh   | 3       |
| 4      | 7Ch    | 4       | 5      | 7Bh   | 5       | 6       | 7Ah   | 6       |
| 7      | 79h    | 7       | 8      | 78h   | 8       | 9       | 77h   | 9       |
| 10     | 76h    | 10      | 11     | 75h   | 11      | 12      | 74h   | 12      |
| 13     | 73h    | 13      | 14     | 72h   | 14      | 15      | 71h   | 15      |
| 16     | 70h    | 16      | 17     | 6Fh   | 17      | 18      | 6Eh   | 18      |
| 19     | 6Dh    | 19      | 20     | 6Ch   | 20      | 21      | 6Bh   | 21      |
| 22     | 6Ah    | 22      | 23     | 69h   | 23      | 24      | 68h   | 24      |
| 25     | 67h    | 25      | 26     | 66h   | 26      | 27      | 65h   | 27      |
| 28     | 64h    | 28      | 29     | 63h   | 29      | 30      | 62h   | 30      |
| 31     | 61h    | 31      | 32     | 60h   | 32      | 33      | 5Fh   | 33      |
| 34     | 5Eh    | 34      | 35     | 5Dh   | 35      | 36      | 5Ch   | 36      |
| 37     | 5Bh    | 37      | 38     | 5Ah   | 38      | 39      | 59h   | 39      |
| 40     | 58h    | 40      | 41     | 57h   | 41      | 42      | 56h   | 42      |
| 43     | 55h    | 43      | 44     | 54h   | 44      | 45      | 53h   | 45      |
| 46     | 52h    | 46      | 47     | 51h   | 47      | 48      | 50h   | 48      |
| 49     | 4Fh    | 49      | 50     | 4Eh   | 50      | 51      | 4Dh   | 51      |
| 52     | 4Ch    | 52      | 53     | 4Bh   | 53      | 54      | 4Ah   | 54      |
| 55     | 49h    | 55      | 56     | 48h   | 56      | 57      | 47h   | 57      |
| 58     | 46h    | 58      | 59     | 45h   | 59      | 60      | 44h   | 60      |
| 61     | 43h    | 61      | 62     | 42h   | 62      | 63      | 41h   | 63      |
| 64     | 40h    | 64      | 65     | 3Fh   | 65      | 66      | 3Eh   | 66      |
| 67     | 3Dh    | 67      | 68     | 3Ch   | 68      | 69      | 3Bh   | 69      |
| 70     | 3Ah    | 70      | 71     | 39h   | 71      | 72      | 38h   | 72      |
| 73     | 37h    | 73      | 74     | 36h   | 74      | 75      | 35h   | 75      |
| 76     | 34h    | 76      | 77     | 33h   | 77      | 78      | 32h   | 78      |
| 79     | 31h    | 79      | 80     | 30h   | 80      | 81      | 2Fh   | 81      |
| 82     | 2Eh    | 82      | 83     | 2Dh   | 83      | 84      | 2Ch   | 84      |
| 85     | 2Bh    | 85      | 86     | 2Ah   | 86      | 87      | 29h   | 87      |
| 88     | 28h    | 88      | 89     | 27h   | 89      | 90      | 26h   | 90      |
| 91     | 25h    | 91      | 92     | 24h   | 92      | 93      | 23h   | 93      |
| 94     | 22h    | 94      | 95     | 21h   | 95      | 96      | 20h   | 96      |
| 97     | 1Fh    | 97      | 98     | 1Eh   | 98      | 99      | 1Dh   | 99      |
| 100    | 1Ch    | 100     | 101    | 1Bh   | 101     | 102     | 1Ah   | 102     |
| 103    | 19h    | 103     | 104    | 18h   | 104     | 105     | 17h   | 105     |
| 106    | 16h    | 106     | 107    | 15h   | 107     | 108     | 14h   | 108     |
| 109    | 13h    | 109     | 110    | 12h   | 110     | 111     | 11h   | 111     |
| 112    | 10h    | 112     | 113    | 0Fh   | 113     | 114     | 0Eh   | 114     |
| 115    | 0Dh    | 115     | 116    | 0Ch   | 116     | 117     | 0Bh   | 117     |
| 118    | UAh    | 118     | 119    | 09h   | 119     | 120     | 08h   | 120     |
| 121    | 07h    | 121     | 122    | 06h   | 122     | 123     | 05h   | 123     |

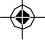

3307483 User's Manual

۲

| 124 04h 12                              | 24                                                                                | 125                  | 03h                  | 125                                        | 126                            | 02h        | 126 |
|-----------------------------------------|-----------------------------------------------------------------------------------|----------------------|----------------------|--------------------------------------------|--------------------------------|------------|-----|
| Programmin                              | g Exam                                                                            | ple                  |                      |                                            |                                |            |     |
| The following pro<br>disable and refres | gram is an<br>sh the Wate                                                         | examp<br>chdog t     | oles of<br>timer:    | how to ena                                 | able,                          |            |     |
| WDT_EN_RF                               | equ                                                                               | 443h                 |                      |                                            |                                |            |     |
| WDT_DIS equ                             | 044h                                                                              |                      |                      |                                            |                                |            |     |
| WT_Enable                               | push AX<br>push DX<br>mov DX,V<br>mov AX,I<br>out DX,A<br>pop DX<br>pop AX<br>ret | VDT_EI<br>NTERV<br>X | ;Sa<br>N_RF<br>AL;Se | ve AX,DX<br>; Ena<br>t Timeout ۱<br>; Res  | ıble Time<br>√alue<br>store DX | r<br>,AX   |     |
| WT_Refresh                              | push AX<br>push DX<br>mov DX,V<br>mov AX,I<br>out DX,A<br>pop DX<br>pop AX<br>ret | VDT_EI<br>NTERV<br>X | ;Sa<br>N_RF<br>AL;Se | ive AX,DX<br>; Ref<br>t Timout Va<br>; Res | iresh Tim<br>alue<br>store DX  | ier<br>,AX |     |
| WT_Disable                              | push AX<br>push DX<br>mov DX,V<br>in AX,DX<br>pop DX<br>pop AX<br>ret             | VDT_DI               | ; Sa<br>S ; Dis      | ve AX,DX<br>able Timer<br>; Res            | store DX                       | ,AX        |     |
| WT_Disable                              | push AX<br>push DX<br>mov DX,V<br>in AX,DX<br>pop DX<br>pop AX<br>ret             | VDT_DI               | ; sa<br>S ; Dis      | ve AX,DX<br>able Timer<br>; res            | tore DX,                       | AX         |     |

--

-

12

# DiskOnChip<sup>®</sup> 2000 Flash Disk

DiskOnChip Base Address (J3)

#### Installation Instructions

- 1. Make sure the Single Board Computer is powered OFF.
- Plug the DOC (DiskOnChip<sup>®</sup>2000) device into its socket. Verify the direction is correct (pin 1 of the DiskOnChip<sup>®</sup>2000 is aligned with pin 1 of the socket)

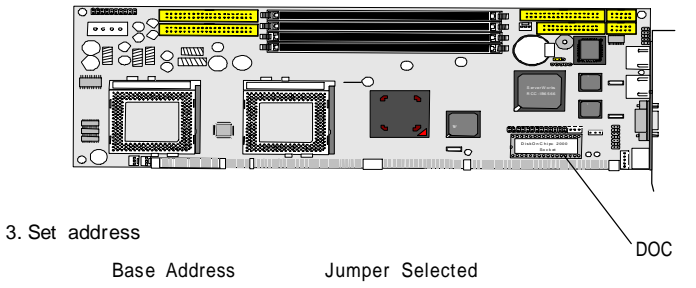

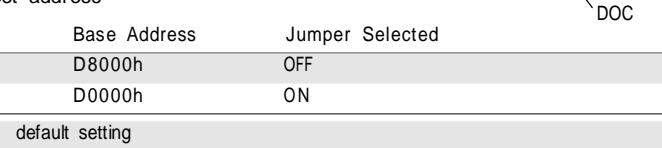

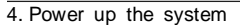

- 5. During power up you may observe a message displayed by the DOC when its drivers are automatically loaded into system's memory
- 6. At this stage the DOC can be accessed as any disk in the system
- 7. If the DOC is the only disk in the system, it will appear as the first disk (drive C: in DOS)
- If there are more disks besides the DOC, the DOC will appear by default as the last drive, unless it was programmed as first drive. (please refer to the DOC utilities user manual)
- 9. If you want the DOC to be bootable:

a - copy the operating system files into the DOC by using the standard DOS command (for example: sys d:)
b - The DOC should be the only disk in the systems or should be config-

ured as the first disk in the system (c: ) using the DUPDATE utility

For more information on DiskOnChip®2000, visit M-Systems Web site at

#### http:// www.m-sys.com

where you can find the utilities manual, data sheets and application notes. In addition, you can find the latest DiskOnChip®2000 S/W utilities.

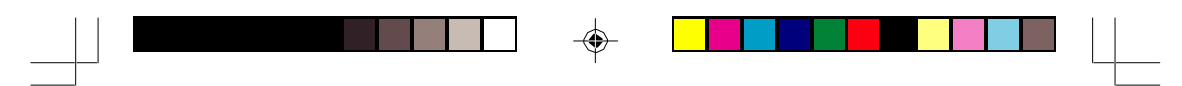

# Hardware monitor Alarm

Hardware monitor Alarm: J8

-

Hardware monitor alarm can be selected enable or disable by jumper (J8). There are three main functins for this item: Voltage/CaseOpen, Fan/Temperature and CPU/Memory.

| 2  | Winbon          | d Hardware Do | octor Versi | on 3.3     |      |                |      |
|----|-----------------|---------------|-------------|------------|------|----------------|------|
| Ei | e <u>T</u> ools | <u>H</u> elp  |             |            |      |                |      |
| (V | oltage/Ca       | seÖpen Fan/T  | emperature  | CPU/Memory |      |                |      |
|    | - Allolta       |               |             |            |      |                |      |
|    |                 | Low Limi      | t           |            |      | High Limit Sta | atus |
|    | VCore1          | · · 1.34      | 1.00        |            | 2.00 | 1.90           | 65 V |
|    | VCore2          | 1.34          | 1.00        |            | 2.00 | 1.90 1.1       | 76 V |
|    | +3.3V           | · 3.10        | 2.00        |            | 4.00 | 3.50 JB3       | 33 V |
|    | +5V             | • • 4.76      | 4.00        |            | 6.00 | 5.50 1 5.      | 01 V |
|    | +12V            | 1 1 1 100     | 10          | (ma)       |      | · · ·          |      |
|    |                 |               |             |            |      |                |      |
|    |                 |               |             |            |      |                |      |
|    |                 |               |             |            |      |                |      |
|    |                 |               |             |            |      |                |      |
|    |                 |               |             |            |      |                |      |
|    |                 |               |             |            |      |                |      |
|    |                 |               |             |            |      |                |      |
|    |                 |               |             |            |      |                |      |
|    |                 |               |             |            |      |                |      |

۲

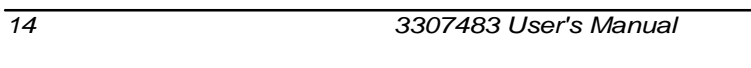

# **Dual Fast Ethernet Connectors**

## LAN Port

Connector : LAN1, LAN2 Type : external RJ-45 on bracket

| Pin        | 1   | 2   | 3   | 4  | 5  | 6   | 7  | 8  |
|------------|-----|-----|-----|----|----|-----|----|----|
| Desciption | TX+ | TX- | RX+ | NC | NC | RX- | NC | NC |

۲

LAN LED Indicator on RJ-45 connector

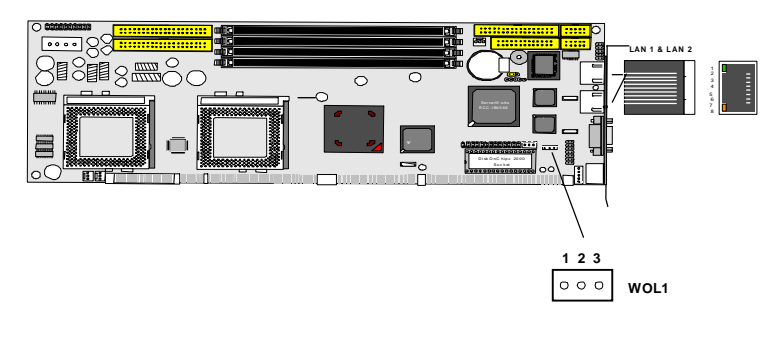

Connector : LED Type : 2 LED

۲

| LED        | ACT (yellow)    | Speed (green) |
|------------|-----------------|---------------|
| Desciption | Active Transfer | 100 MB mode   |

### Wake On LAN

Connector: WOL1 Type : onboard 3-pin wafer connector

| Pin | Description |
|-----|-------------|
| 1   | 5V_SB       |
| 2   | GND         |
| 3   | WOL_CTL     |

3307483 User's Manual

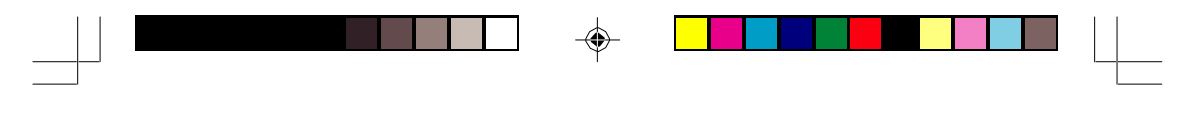

# Power Connector

#### ATX Feature Connector

ATX Feature Connector:ATX1

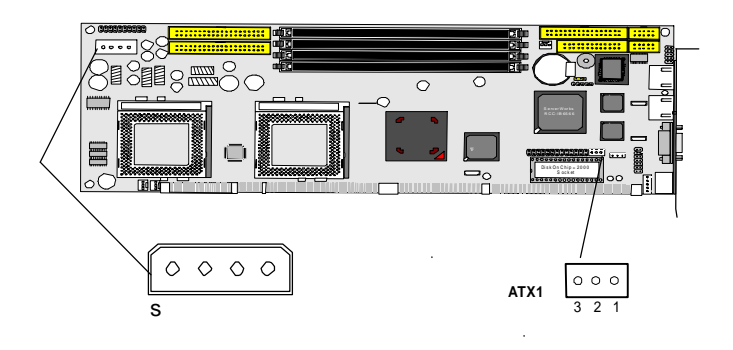

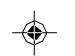

Type : onboard 3-pin Wafer connector

| F | Pin | Description |
|---|-----|-------------|
| 1 |     | 5V          |
| 2 | 2   | GND         |
| 3 | 3   | PS-ON       |

# 4P Auxilary Power

Connector : PWR Type : onboard 4-pin Wafer connector

| Pin | Description | 1 |
|-----|-------------|---|
| 1   | 5 V         |   |
| 2   | GND         |   |
| 3   | GND         |   |
| 4   | 12V         |   |

16

\_\_\_\_\_

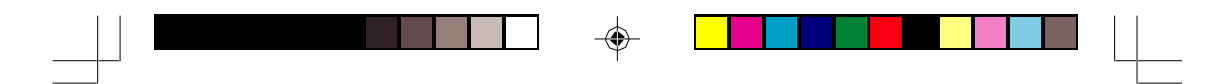

# **CPU Fan Connector**

Connector : CPUF1 & CPUF2 Type : onboard 3-pin wafer connector

| Pin | Description |
|-----|-------------|
| 1   | GND         |
| 2   | +12V        |
| 3   | FAN_CTL     |

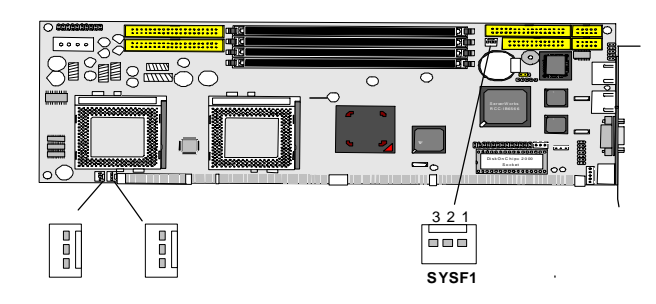

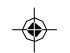

# Chassis Auxilary Fan Connector

Connector : SYSF1 Type : onboard 3-pin header

| Pin | Description |
|-----|-------------|
| 1   | GND         |
| 2   | +12V        |
| 3   | FAN_CTL     |

# Switches and Indicators

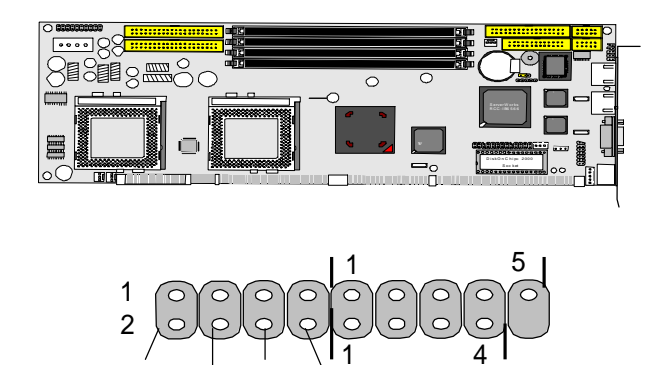

۲

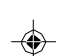

# Power LED and Keyboard Lock Connector

#### Connector : PLKL

Power LED can be indicated when the CPU card is on or off. And keyboard lock can be used to disable the keyboard function so the PC will not respond by any input.

| Pin | Description     | 1 2 3 4 5<br>00000<br>PLKL |
|-----|-----------------|----------------------------|
| 1   | LED power (+5V) |                            |
| 2   | NC              |                            |
| 3   | GND             |                            |
| 4   | Keyboard Lock   |                            |
| 5   | GND             |                            |

### External Speaker Connector

| Connector : ESPK |                 |      |
|------------------|-----------------|------|
| Pin              | Description     | ESPK |
| 1                | +5V             |      |
| 2                | GND             |      |
| 3                | Internal buzzer |      |
| 4                | Speak out       |      |
|                  |                 |      |

#### 18

# Interface Connectors HDD, FDD

•

# Floppy Disk Drive

Connector

- 🏵

Connector : FDD Type : onboard 34-pin box header

| Pin | Description | Pin | Description            |
|-----|-------------|-----|------------------------|
| 1   | GND         | 2   | DRIVE DENSITY SELECT 0 |
| 3   | GND         | 4   | DRIVE DENSITY SELECT 1 |
| 5   | GND         | 6   | NC                     |
| 7   | GND         | 8   | #INDEX                 |
| 9   | GND         | 10  | #MOTOR ENABLE A        |
| 11  | GND         | 12  | #DRIVER SELECT B       |
| 13  | GND         | 14  | #DRIVER SELECT A       |
| 15  | GND         | 16  | #MOTOR ENABLE B        |
| 17  | GND         | 18  | #DIRECTION             |
| 19  | GND         | 20  | #STEP                  |
| 21  | GND         | 22  | #WRITE DATA            |
| 23  | GND         | 24  | #WRITE GATE            |
| 25  | GND         | 26  | #TRACK 0               |
| 27  | GND         | 28  | #WRITE PROTECT         |
| 29  | GND         | 30  | #READ DATA             |
| 31  | GND         | 32  | #HEAD SELECT           |
| 33  | GND         | 34  | #DISK CHANGE           |
|     |             |     |                        |

3307483 User's Manual

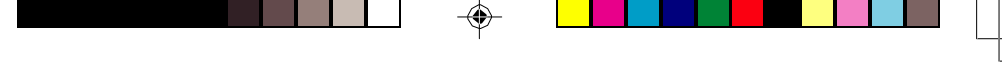

1

2

# Enhanced IDE Connector

Connector : IDE1 and IDE2 Type : Two onboard 40-pin box headers, primary and secondary IDE

| 1       #RESET       2       GND         3       D7       4       D8         5       D6       6       D9         7       D5       8       D10         9       D4       10       D11         11       D3       12       D12         13       D2       14       D13         15       D1       16       D14         17       D0       18       D15         19       GND       20       NC/(Vcc)         21       REQ       22       GND         23       #IOW       24       GND         25       #IOR       26       GND         27       #IORDY       28       IDESEL         29       #DACK       30       GND         31       IRQ       32       NC         33       ADDR1       34       CBLID         35       ADDR0       36       ADDR2         37       #CS0       38       #CS1(#HD SELET1)         39       #ACT       40       GND                                                                                                    | Pin | Description | Pin | Description      |
|----------------------------------------------------------------------------------------------------|-----|-------------|-----|------------------|
| 3         D7         4         D8           5         D6         6         D9           7         D5         8         D10           9         D4         10         D11           11         D3         12         D12           13         D2         14         D13           15         D1         16         D14           17         D0         18         D15           19         GND         20         NC/(Vcc)           21         REQ         22         GND           23         #IOW         24         GND           25         #IOR         26         GND           27         #IORDY         28         IDESEL           29         #DACK         30         GND           31         IRQ         32         NC           33         ADDR1         34         CBLID           35         ADDR0         36         ADDR2           37         #CS0         38         #CS1(#HD SELET1)           39         #ACT         40         GND | 1   | #RESET      | 2   | GND              |
| 5         D6         6         D9           7         D5         8         D10           9         D4         10         D11           11         D3         12         D12           13         D2         14         D13           15         D1         16         D14           17         D0         18         D15           19         GND         20         NC/(Vcc)           21         REQ         22         GND           23         #IOW         24         GND           25         #IOR         26         GND           27         #IORDY         28         IDE SEL           29         #DACK         30         GND           31         IRQ         32         NC           33         ADDR1         34         CBLID           35         ADDR0         36         ADDR2           37         #CS0         38         #CS1(#HD SELET1)           39         #ACT         40         GND                                            | 3   | D7          | 4   | D8               |
| 7         D5         8         D10           9         D4         10         D11           11         D3         12         D12           13         D2         14         D13           15         D1         16         D14           17         D0         18         D15           19         GND         20         NC/(Vcc)           21         REQ         22         GND           23         #IOW         24         GND           25         #IOR         26         GND           27         #IORDY         28         IDESEL           29         #DACK         30         GND           31         IRQ         32         NC           33         ADDR1         34         CBLID           35         ADDR0         36         ADDR2           37         #CS0         38         #CS1(#HD SELET1)           39         #ACT         40         GND                                                                                         | 5   | D6          | 6   | D9               |
| 9         D4         10         D11           11         D3         12         D12           13         D2         14         D13           15         D1         16         D14           17         D0         18         D15           19         GND         20         NC/(Vcc)           21         REQ         22         GND           23         #IOW         24         GND           25         #IOR         26         GND           27         #IORDY         28         IDESEL           29         #DACK         30         GND           31         IRQ         32         NC           33         ADDR1         34         CBLID           35         ADDR0         36         ADDR2           37         #CS0         38         #CS1(#HD SELET1)           39         #ACT         40         GND                                                                                                    | 7   | D5          | 8   | D10              |
| 11         D3         12         D12           13         D2         14         D13           15         D1         16         D14           17         D0         18         D15           19         GND         20         NC/(Vcc)           21         REQ         22         GND           23         #IOW         24         GND           25         #IOR         26         GND           27         #IORDY         28         IDESEL           29         #DACK         30         GND           31         IRQ         32         NC           33         ADDR1         34         CBLID           35         ADDR0         36         ADDR2           37         #CS0         38         #CS1(#HD SELET1)           39         #ACT         40         GND                                                                                                    | 9   | D4          | 10  | D11              |
| 13         D2         14         D13           15         D1         16         D14           17         D0         18         D15           19         GND         20         NC/(Vcc)           21         REQ         22         GND           23         #IOW         24         GND           25         #IOR         26         GND           27         #IORDY         28         IDESEL           29         #DACK         30         GND           31         IRQ         32         NC           33         ADDR1         34         CBLID           35         ADDR0         36         ADDR2           37         #CS0         38         #CS1(#HD SELET1)           39         #ACT         40         GND                                                                                                    | 11  | D3          | 12  | D12              |
| 15         D1         16         D14           17         D0         18         D15           19         GND         20         NC/(Vcc)           21         REQ         22         GND           23         #IOW         24         GND           25         #IOR         26         GND           27         #IORDY         28         IDESEL           29         #DACK         30         GND           31         IRQ         32         NC           33         ADDR1         34         CBLID           35         ADDR0         36         ADDR2           37         #CS0         38         #CS1(#HD SELET1)           39         #ACT         40         GND                                                                                                    | 13  | D2          | 14  | D13              |
| 17         D0         18         D15           19         GND         20         NC/(Vcc)           21         REQ         22         GND           23         #IOW         24         GND           25         #IOR         26         GND           27         #IORDY         28         IDE SEL           29         #DACK         30         GND           31         IRQ         32         NC           33         ADDR1         34         CBLID           35         ADDR0         36         ADDR2           37         #CS0         38         #CS1(#HD SELET1)           39         #ACT         40         GND                                                                                                    | 15  | D1          | 16  | D14              |
| 19         GND         20         NC/(Vcc)           21         REQ         22         GND           23         #IOW         24         GND           25         #IOR         26         GND           27         #IORDY         28         IDESEL           29         #DACK         30         GND           31         IRQ         32         NC           33         ADDR1         34         CBLID           35         ADDR0         36         ADDR2           37         #CS0         38         #CS1(#HD SELET1)           39         #ACT         40         GND                                                                                                    | 17  | DO          | 18  | D15              |
| 21         REQ         22         GND           23         #IOW         24         GND           25         #IOR         26         GND           27         #IORDY         28         IDE SEL           29         #DACK         30         GND           31         IRQ         32         NC           33         ADDR1         34         CBLID           35         ADDR0         36         ADDR2           37         #CS0         38         #CS1(#HD SELET1)           39         #ACT         40         GND                                                                                                    | 19  | GND         | 20  | NC/(Vcc)         |
| 23         #IOW         24         GND           25         #IOR         26         GND           27         #IORDY         28         IDESEL           29         #DACK         30         GND           31         IRQ         32         NC           33         ADDR1         34         CBLID           35         ADDR0         36         ADDR2           37         #CS0         38         #CS1(#HD SELET1)           39         #ACT         40         GND                                                                                                    | 21  | REQ         | 22  | GND              |
| 25         #IOR         26         GND           27         #IORDY         28         IDE SEL           29         #DACK         30         GND           31         IRQ         32         NC           33         ADDR1         34         CBLID           35         ADDR0         36         ADDR2           37         #CS0         38         #CS1(#HD SELET1)           39         #ACT         40         GND                                                                                                    | 23  | #IOW        | 24  | GND              |
| 27         #IORDY         28         IDE SEL           29         #DACK         30         GND           31         IRQ         32         NC           33         ADDR1         34         CBLID           35         ADDR0         36         ADDR2           37         #CS0         38         #CS1(#HD SELET1)           39         #ACT         40         GND                                                                                                    | 25  | #IOR        | 26  | GND              |
| 29         #DACK         30         GND           31         IRQ         32         NC           33         ADDR1         34         CBLID           35         ADDR0         36         ADDR2           37         #CS0         38         #CS1(#HD SELET1)           39         #ACT         40         GND                                                                                                    | 27  | #IORDY      | 28  | IDESEL           |
| 31         IRQ         32         NC           33         ADDR1         34         CBLID           35         ADDR0         36         ADDR2           37         #CS0         38         #CS1(#HD SELET1)           39         #ACT         40         GND                                                                                                    | 29  | #DACK       | 30  | GND              |
| 33         ADDR1         34         CBLID           35         ADDR0         36         ADDR2           37         #CS0         38         #CS1(#HD SELET1)           39         #ACT         40         GND                                                                                                    | 31  | IRQ         | 32  | NC               |
| 35         ADDR0         36         ADDR2           37         #CS0         38         #CS1(#HD_SELET1)           39         #ACT         40         GND                                                                                                    | 33  | ADDR1       | 34  | CBLID            |
| 37         #CS0         38         #CS1(#HD SELET1)           39         #ACT         40         GND                                                                                                    | 35  | ADDR0       | 36  | ADDR2            |
| 39 #ACT 40 GND                                                                                                    | 37  | #CS0        | 38  | #CS1(#HD SELET1) |
|                                                                                                    | 39  | #ACT        | 40  | GND              |

There is an additional function for 3307483 on ATA-133 provided by High Point HPT-371 IDE controller. Please check append A for driver installation.

# Peripheral Port

### Parallel Port

Connector : LPT Type : onboard 26-pin box header

|     | •                                                                        | LPT1                                                                                                    |                                                                                                    |
|-----|--------------------------------------------------------------------------|----------------------------------------------------------------------------------------------------|----------------------------------------------------------------------------------------------------|
| Pin | Description                                                              | Pin                                                                                                    | Description                                                                                                    |
| 1   | #STROBE                                                                  | 14                                                                                                    | #AUTO FEED                                                                                                    |
| 2   | DATAO                                                                    | 15                                                                                                    | #ERROR                                                                                                    |
| 3   | DATA1                                                                    | 16                                                                                                    | #INITIALIZE                                                                                                    |
| 4   | DATA2                                                                    | 17                                                                                                    | #SELECT INPUT                                                                                                    |
| 5   | DATA3                                                                    | 18                                                                                                    | GND                                                                                                    |
| 6   | DATA4                                                                    | 19                                                                                                    | GND                                                                                                    |
| 7   | DATA5                                                                    | 20                                                                                                    | GND                                                                                                    |
| 8   | DATA6                                                                    | 21                                                                                                    | GND                                                                                                    |
| 9   | DATA7                                                                    | 22                                                                                                    | GND                                                                                                    |
| 10  | #ACKNOWLEDGE                                                             | 23                                                                                                    | GND                                                                                                    |
| 11  | BUSY                                                                     | 24                                                                                                    | GND                                                                                                    |
| 12  | PAPER EMPTY                                                              | 25                                                                                                    | GND                                                                                                    |
| 13  | SELECT                                                                   | 26                                                                                                    | GND                                                                                                    |
|     | Pin<br>1<br>2<br>3<br>4<br>5<br>6<br>7<br>8<br>9<br>10<br>11<br>12<br>13 | PinDescription1#STROBE2DATA03DATA14DATA25DATA36DATA47DATA58DATA69DATA710#ACKNOWLEDGE11BUSY12PAPER EMPTY13SELECT | Pin         Description         Pin           1         #STROBE         14           2         DATA0         15           3         DATA1         16           4         DATA2         17           5         DATA3         18           6         DATA4         19           7         DATA5         20           8         DATA6         21           9         DATA7         22           10         #ACKNOWLEDGE         23           11         BUSY         24           12         PAPER EMPTY         25           13         SELECT         26 |

۲

13

26

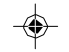

# USB Ports Connector: USB1

| 1 | 3   | 5           | 7          | 9          |
|---|-----|-------------|------------|------------|
|   | ) • | $( \cdot )$ | $\bigcirc$ |            |
|   | )   | )           |            | $)^{\sim}$ |
| 2 | 4   | 6           | 8          |            |
| - |     | U           | 0          |            |

1

4

| Pin | Description | Pin | Description | USB 1 |
|-----|-------------|-----|-------------|-------|
| 1   | VCC         | 2   | VCC         |       |
| 3   | DATA-       | 4   | DATA-       |       |
| 5   | DATA+       | 6   | DATA+       |       |
| 7   | GND         | 8   | GND         |       |
| 9   | GND         | 10  | N/C         |       |

Type:onboard Two 10-pin box headers for four USB ports

#### SIR

| • |   | 0 | •   | • |
|---|---|---|-----|---|
| 1 | 3 | 2 | 4   | 5 |
|   |   | : | SIF | R |

Connector : SIR Type : onboard 5-pin header

| Pin | Description | Pin | Description |
|-----|-------------|-----|-------------|
| 1   | Vcc         | 2   | NC          |
| 3   | IRRX        | 4   | GND         |
| 5   | IRTX        |     |             |
|     |             |     |             |

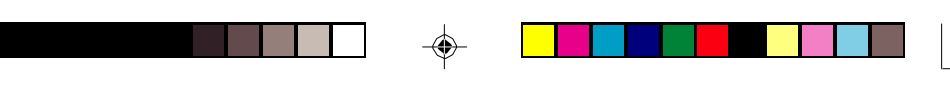

## CRT SVGA

Connector : VGA1 Type : external 15-pin D-sub female connector on bracket

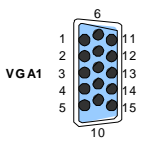

| Pin | Description | Pin | Description | Pin | Description |
|-----|-------------|-----|-------------|-----|-------------|
| 1   | RED         | 6   | GND         | 11  | NC          |
| 2   | GREEN       | 7   | GND         | 12  | VDDAT       |
| 3   | BLUE        | 8   | GND         | 13  | HSYNC       |
| 4   | NC          | 9   | Vcc         | 14  | VSYNC       |
| 5   | GND         | 10  | GND         | 15  | VDCLK       |

# AT Keyboard

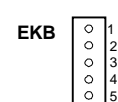

Connector : EKB Type : Onboard 5-pin header

| Pin | Description | Pin | Description |
|-----|-------------|-----|-------------|
| 1   | CLK         | 2   | DATA        |
| 3   | NC          | 4   | GND         |
| 5   | NC          |     |             |

Note: ATKB1doesn't provide Vcc power pin on pin-5, that is, ATKB1 cannot connect to AT keyboard directly. ATBK1 supports AT keyboard with passive backplane.

### PS/2 Keyboard & Mouse

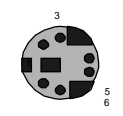

2

Connector: KMB Type: external 6-pin Mini DIN connector on bracket

| Pin   | Description | Pin | Description |
|-------|-------------|-----|-------------|
| 1     | KB-DATA     | 2   | MS-DATA     |
| <br>3 | GND         | 4   | VCC         |
| <br>5 | KB-CLK      | 6   | MS-CLK      |

Note: KB1 supports PS/2 keyboard directly, and PS/2 mouse suppoted with the additional PS2 1-to-2 cable in the standard packing.

|                                   |                                                                  |                               | COM1                                    |     |
|-----------------------------------|------------------------------------------------------------------|-------------------------------|-----------------------------------------|-----|
| CON                               | 1 & COM2 for F                                                   | RS-232 Port                   | COM2                                    |     |
|                                   |                                                                  |                               |                                         |     |
| Connec                            | ctor : COM1 & COM2                                               |                               |                                         |     |
| Funa ·                            | onhoard 10-nin how he                                            | ador                          |                                         |     |
| Туре :                            | onboard 10-pin box he                                            | ader                          |                                         | 2 1 |
| Type :<br>Pin                     | onboard 10-pin box he<br>Description                             | eader<br>Pin                  | Description                             | 2 1 |
| Type :<br>Pin<br>1                | onboard 10-pin box he<br>Description<br>DCD                      | eader<br>Pin<br>2             | Description<br>RXD                      | 2 1 |
| Type :<br>Pin<br>1<br>3           | onboard 10-pin box he<br>Description<br>DCD<br>TXD               | eader<br><u>Pin</u><br>2<br>4 | Description<br>RXD<br>DTR               | 2 1 |
| Type :<br>Pin<br>1<br>3<br>5      | onboard 10-pin box he<br>Description<br>DCD<br>TXD<br>GND        | eader<br>Pin<br>2<br>4<br>6   | Description<br>RXD<br>DTR<br>DSR        | 2 1 |
| Type :<br>Pin<br>1<br>3<br>5<br>7 | onboard 10-pin box he<br>Description<br>DCD<br>TXD<br>GND<br>RTS | eader Pin 2 4 6 8 8           | Description<br>RXD<br>DTR<br>DSR<br>CTS | 2 1 |

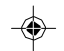

3307483 User's Manual

-

.

# Convertor Daughter Board

TMDS Panel Liknk Daughter Board

The daughter board contains a Flat Panel DVI port on bracket.

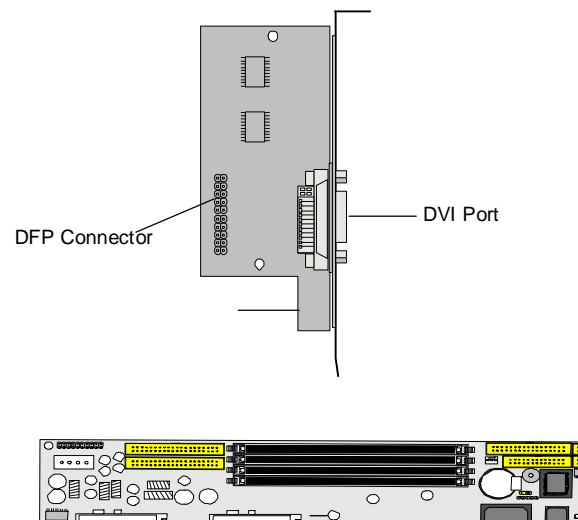

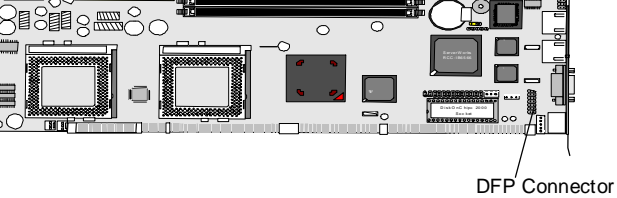

### Flat Panel Connector

Connector : DFP Type : On board 14-pin male connector with 20-pin male connector on bracket

| Pin   | Description | Pin | Description | Pin | Description |
|-------|-------------|-----|-------------|-----|-------------|
| 1     | H_DEC       | 6   | TX2P        | 11  | TXCM        |
| <br>2 | FP_Vcc      | 7   | TX1M        | 12  | ТХСР        |
| <br>3 | FP_SCLK     | 8   | TX1P        | 13  | GND         |
| 4     | FP_SDAT     | 9   | TX0M        | 14  | GND         |
| 5     | TX2M        | 10  | TX0P        |     |             |
| <br>5 | TXZM        | 10  | TXUP        |     |             |

24

# System Resources

# Interrupt Assignment

| IRQ Address | Description                                     |
|-------------|-------------------------------------------------|
| 0           | System Timer                                    |
| 1           | Keyboard (or PS/2 Keyboard)                     |
| 2           | Programmable Interrupt Controller               |
| 3           | Serial Port 2 (COM2)                            |
| 4           | Serial Port 1 (COM1)                            |
| 5           | USB & IRQ Holder for PCI Steering               |
| 6           | Floppy controller                               |
| 7           | Parallel Port 1                                 |
| 8           | Real-Time Clock                                 |
| 9           | SCI IRQ used by ACPI bus                        |
| 10          | Ethernet & ACPI IRQ Holder for PCI IRQ Steering |
| 11          | Ethernet & HPT371 UDMA/ATA 133 Controller       |
| 12          | PS/2 Mouse                                      |
| 13          | Numeric data processor                          |
| 14          | Primary IDE Controller                          |
| 15          | Secondary IDE Controller                        |

۲

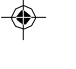

# I/O Address Space

| Adress      | Description                   |
|-------------|-------------------------------|
| 0000 - 000F | DMA Controller                |
| 0000 - 03AF | PCI bus                       |
| 0010 - 001F | Motherboard Resources         |
| 0020 - 0021 | PIC                           |
| 0022 - 003F | Motherboard Resources         |
| 0040 - 0043 | System Timer                  |
| 0044 - 005F | Motherboard Resources         |
| 0060 - 0060 | Keyboard                      |
| 0061 - 0061 | Systems Speaker               |
| 0062 - 0063 | Motherboard Resources         |
| 0064 - 0064 | Keyboard                      |
| 0065 - 006F | Motherboard Resources         |
| 0070 - 0073 | System CMOS / Real time clock |
| 0074 - 007F | Motherboard Resources         |

3307483 User's Manual

۲

\_\_\_\_\_

| 0080 - 0090 | DMA Controller                                     |
|-------------|----------------------------------------------------|
| 0091 - 0093 | Motherboard Resources                              |
| 0094 - 009F | DMA Controller                                     |
| 00A0 - 00A1 | PIC                                                |
| 00A2 - 00BF | Motherboard Resources                              |
| 00C0 - 00DF | DMA Controller                                     |
| 00E0 - 00EF | Motherboard resources                              |
| 00F0 - 00FF | Numeric Data Processor                             |
| 0170 - 0177 | Seoncdary IDE Channel                              |
| 01F0 - 01F7 | Primary IDE Channel                                |
| 0279 - 0279 | ISAPNP Read Data Port                              |
| 0294 - 0297 | Motherboard resources                              |
| 02F4 - 02F7 | ISAPNP Read Data Port                              |
| 02F8 - 02FF | COM2                                               |
| 0376 - 0376 | Seoncdary IDE Channel                              |
| 0378 - 037F | Printer Port                                       |
| 03B0 - 03BB | ATI Technologies Inc. RAGE XL PCI                  |
| 03B0 - 03DF | PCI bus                                            |
| 03C0 - 03DF | ATI Technologies Inc. RAGE XL PCI                  |
| 03E0 - 0CF7 | PCI bus                                            |
| 03F0 - 03F5 | Floppy Disk Controller                             |
| 03F6 - 03F6 | Primary IDE Channel                                |
| 03F7 - 03F7 | Floppy Disk Controller                             |
| 03F8 - 03FF | C0M1                                               |
| 04D0 - 04D1 | Motherboard Resources                              |
| 0A79 - 0A79 | ISAPNP Read Data Port                              |
| 0D00 - 0FFF | PCI bus                                            |
| 1000 - 3FFF | PCI bus                                            |
| 40F8 - 4FFF | PCI bus                                            |
| 5010 - FFFF | PCI bus                                            |
| E000 - E0FF | ATI Technologies Inc. RAGE XL PCI                  |
| E400 - E43F | Intel 8255x-based PCI Ethernet Adapter (10/100)    |
| E800 - E83F | Intel 8255x-based PCI Ethernet Adapter (10/100) #2 |
| EC00 - EC0F | Standard Dual Channel PCI IDE Controller           |

-

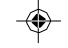

\_\_\_\_

26

3307483 User's Manual

| |\_\_\_\_

۲

# AWARD BIOS Setup

The SBC uses the Award PCI/ISA BIOS ver 6.0 for the system configuration. The Award BIOS setup program is designed to provide the maximum flexibility in configuring the system by offering various options which could be selected for end-user requirements. This chapter is written to assist you in the proper usage of these features.

To access AWARD PCI/ISA BIOS Setup program, press <Del> key. The Main Menu will be displayed at this time.

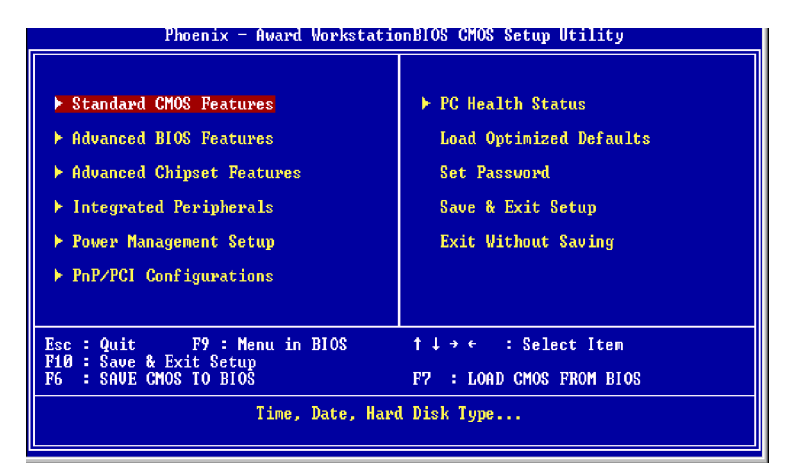

Once you enter the AwardBIOS<sup>™</sup> CMOS Setup Utility, the Main Menu will appear on the screen. The Main Menu allows you to select from several setup functions and two exit choices. Use the arrow keys to select among the items and press <Enter> to accept and enter the sub-menu.

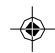

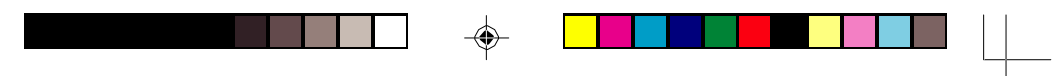

#### Setup Items

The main menu includes the following main setup categories. Recall that some systems may not include all entries.

Standard CMOS Features Use this menu for basic system configuration.

Advanced BIOS Features Use this menu to set the Advanced Features available on your system.

Advanced Chipset Features Use this menu to change the values in the chipset registers and optimize your system's performance.

Integrated Peripherals Use this menu to specify your settings for integrated peripherals.

Power Management Setup Use this menu to specify your settings for power management.

PnP / PCI Configuration This entry appears if your system supports PnP / PCI.

Load Optimized Defaults

Use this menu to load the BIOS default values that are factory settings for optimal performance system operations. While Award has designed the custom BIOS to maximize performance, the factory has the right to change these defaults to meet their needs.

Set Password Use this menu to set User and Supervisor Passwords.

Save & Exit Setup Save CMOS value changes to CMOS and exit setup.

Exit Without Save Abandon all CMOS value changes and exit setup.

28

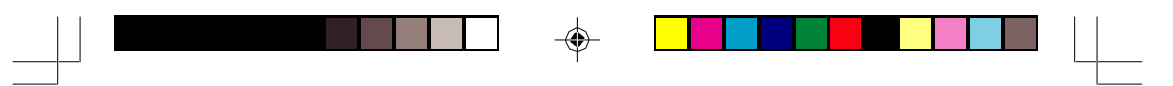

## Standard CMOS Setup

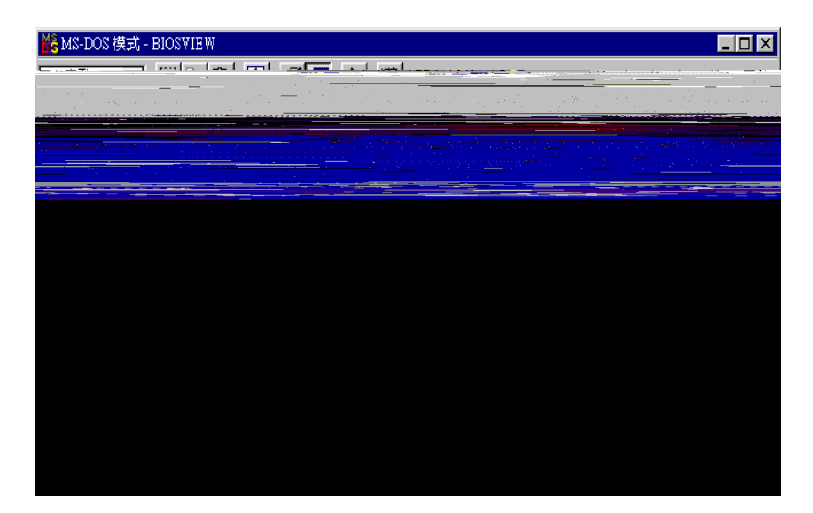

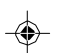

 $\uparrow \downarrow \rightarrow \leftarrow: \texttt{Move Enter:Select +/-/PU/PD:Value F10:Save ESC:Exit F1:General Help F5:Previous Values F6:Fail-SAfe Defaults F7:Optimized Defaults$ 

#### Date

The BIOS determines the day of the week from the other date information; this field is for information only.

#### Time

The time format is based on the 24-hour military-time clock. For example, 1 p.m. is 13:00:00. Press the « or ( key to move to the desired field . Press the PgUp or PgDn key to increment the setting, or type the desired value into the field.

#### IDE Secondary Master/Slave Options are in sub menu (see page 30)

#### Drive A, B

Select the correct specifications for the diskette drive(s) installed in the computer.

| None :  | No diskette drive installed                   |
|---------|-----------------------------------------------|
| 360K ;  | 5.25 in 5-1/4 inch PC-type standard drive     |
| 1.2M;   | 5.25 in 5-1/4 inch AT-type high-density drive |
| 720K ;  | 3.5 in 3-1/2 inch double-sided drive          |
| 1.44M ; | 3.5 in 3-1/2 inch double-sided drive          |
| 2.88M ; | 3.5 in 3-1/2 inch double-sided drive          |
|         |                                               |

3307483 User's Manual

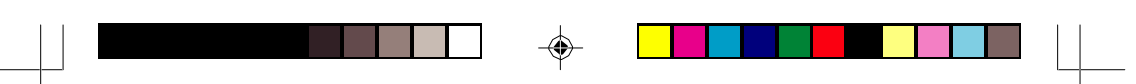

Video Select the type of primary video subsystem in your computer. The BIOS usually detects the correct video type automatically. The BIOS supports a secondary video subsystem, but you do not select it in Setup.

Halt On During the power-on self-test (POST), the computer stops if the BIOS detects a hardware error. You can tell the BIOS to ignore certain errors during POST and continue the boot-up process. These are the selections:

| No errors         | POST does not stop for any errors.                                                             |
|-------------------|------------------------------------------------------------------------------------------------|
| All errors        | If the BIOS detects any non-fatal error, POST stops and prompts you to take corrective action. |
| All, But Keyboard | POST does not stop for a keyboard error, but stops for all other errors.                       |
| All, But Diskette | POST does not stop for diskette drive errors, but stops for all other errors.                  |
| All, But Disk/Key | POST does not stop for a keyboard or disk error, but stops for all other errors.               |

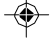

30

3307483 User's Manual

 $( \mathbf{D} )$ 

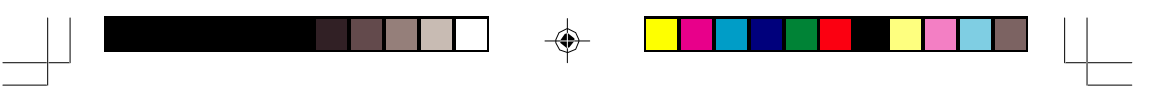

### IDE Harddisk Setup (submenu)

| CMOS SETUP UTILITY - Copyright (C) 1984-2001 Award Software<br>IDE Primary Master |                  |              |  |
|-----------------------------------------------------------------------------------|------------------|--------------|--|
| IDE HDD Auto-Detection                                                            | Press Enter      | Item Help    |  |
| IDE Primary Master<br>Access Mode                                                 | [Auto]<br>[Auto] | Menu Level 🕨 |  |
| Capacity                                                                          | 0 MB             |              |  |
| Cylinder<br>Head<br>Precomp<br>Landing Zone<br>Sector                             | 0<br>0<br>0<br>0 |              |  |

 $\uparrow \downarrow \rightarrow \leftarrow: \texttt{Move Enter:Select +/-/PU/PD:Value F10:Save ESC:Exit F1:General Help F5:Previous Values F6:Fail-SAfe Defaults F7:Optimized Defaults$ 

#### IDE HDD Auto-detection

Press Enter to auto-detect the HDD on this channel. If detection is successful, it fills the remaining fields on this menu.

#### IDE Secondary Master

Selecting 'manual' lets you set the remaining fields on this screen. Selects the type of fixed disk. "User Type" will let you select the number of cylinders, heads, etc. Note: PRECOMP=65535 means NONE !

#### Capacity

Disk drive capacity (Approximated). Note that this size is usually slightly greater than the size of a formatted disk given by a disk checking program.

#### Access Mode

Normal, LBA, Large or Auto Choose the access mode for this hard disk

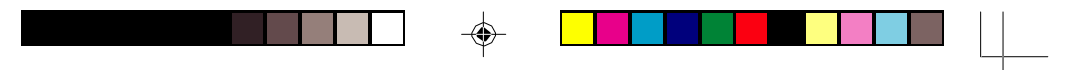

The following options are selectable only if the 'IDE Primary Master' item is set to 'Manual'

Head Min = 0 Max = 255 Set the number of read/write heads

Precomp Min = 0 Max = 65535 \*\*\*\* Warning: Setting a value of 65535 means no hard disk

Landing zone Min = 0 Max = 65535 \*\*\*\* Warning: Setting a value of 65535 means no hard disk

Sector Min = 0 Max = 255 Number of sectors per track

We recommend that you select Type "AUTO" for all drives. The BIOS will auto-detect the hard disk drive and CD-ROM drive at the POST stage.

If your hard disk drive is a SCSI device, please select "None" for your hard drive setting.

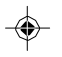

32

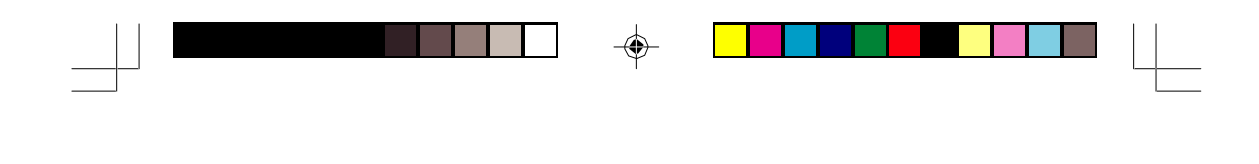

**BIOS Features Setup** 

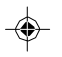

 $\uparrow \downarrow \rightarrow \leftarrow: \texttt{Move Enter:Select +/-/PU/PD:Value F10:Save ESC:Exit F1:General Help F5:Previous Values F6:Fail-SAfe Defaults F7:Optimized Defaults$ 

Virus Warning

Allows you to choose the VIRUS Warning feature for IDE Hard Disk boot sector protection. If this function is enabled and someone attempt to write data into this area, BIOS will show a warning message on screen and beep.

Enabled Activates automatically when the system boots up causing a warning message to appear when anything attempts to access the boot sector or hard disk partition table.

Disabled No warning message will appear when anything attempts to access the boot sector or hard disk partition table.

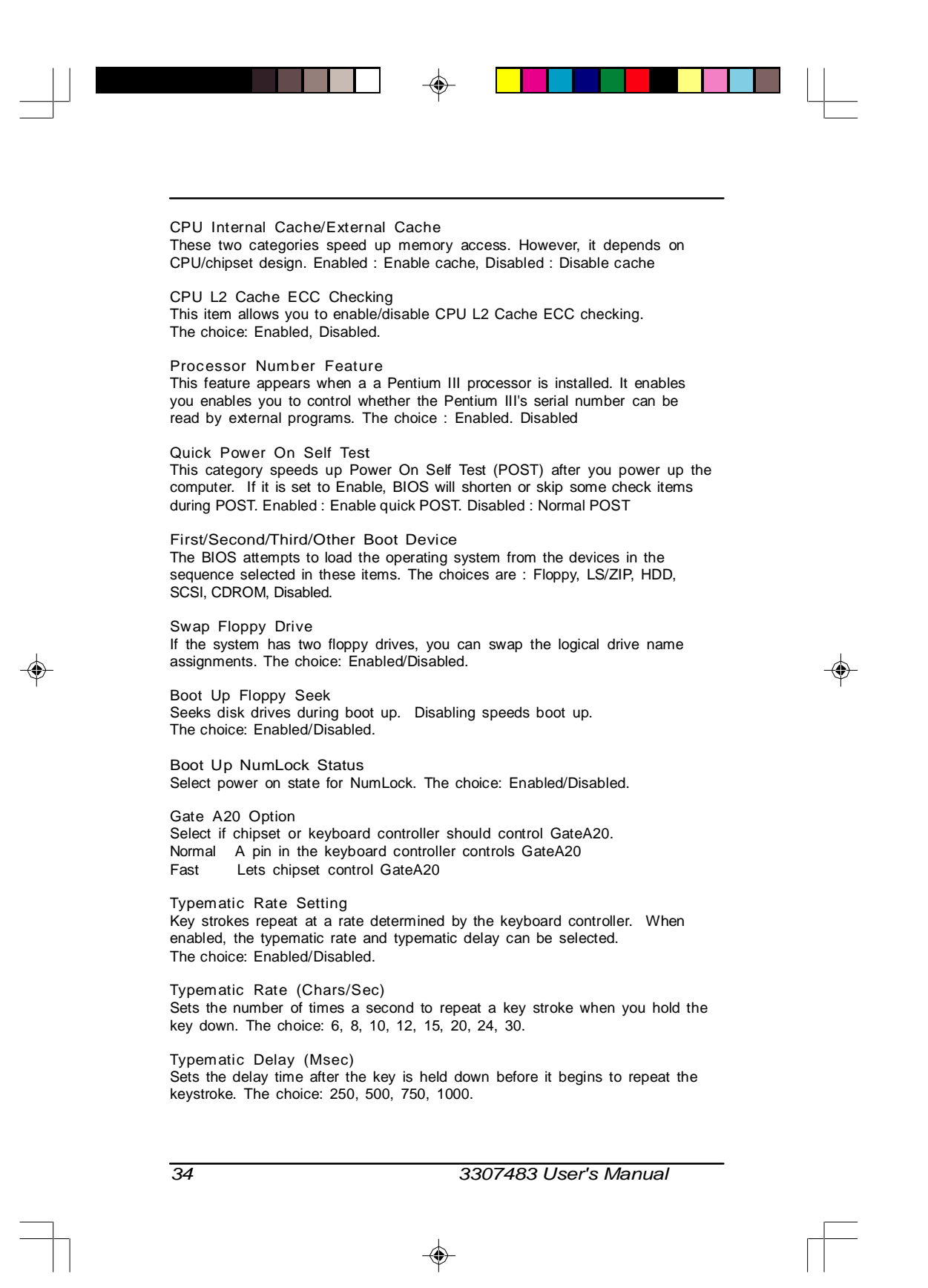

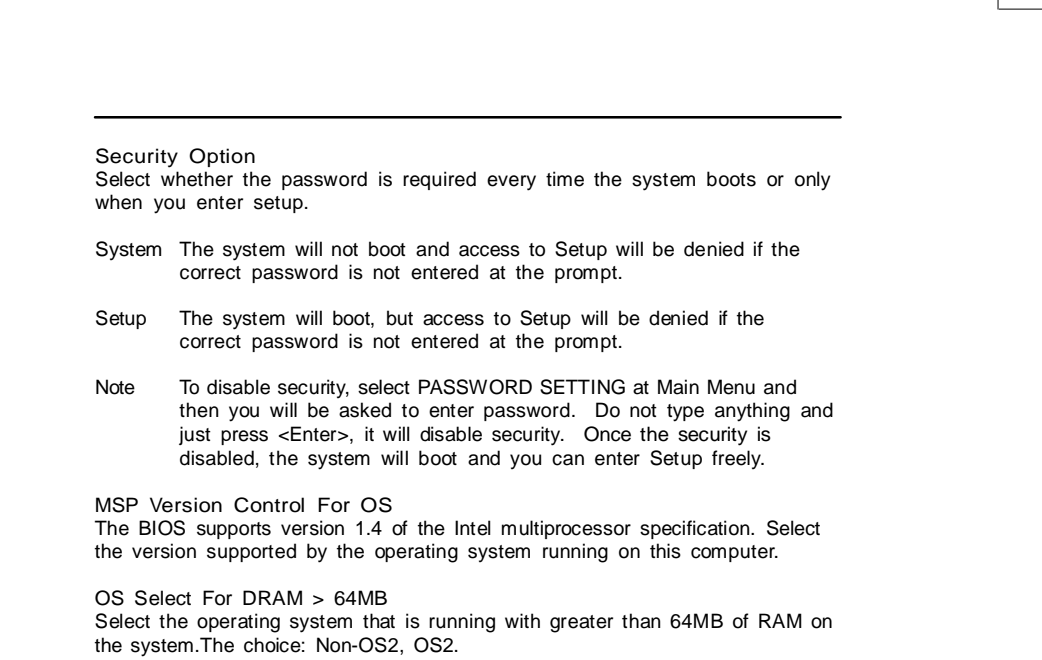

Small Logo(EPA) Show Select Enabled if your system has a small Logo (EPA) show. If you have no small logo show, select "Disabled" in this field.

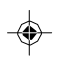

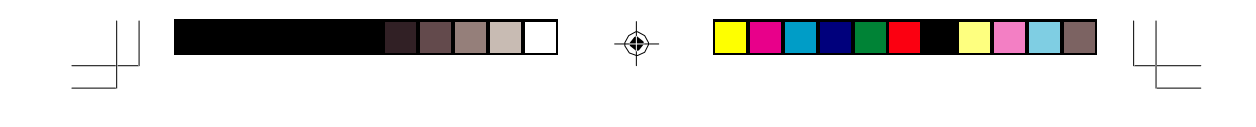

### **Chipset Features Setup**

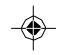

#### System BIOS Cacheable

Selecting Enabled allows caching of the system BIOS ROM at F0000h-FFFFFh, resulting in better system performance. However, if any program writes to this memory area, a system error may result.

#### Video BIOS Cacheable

Select Enabled allows caching of the video BIOS, resulting in better system performance. However, if any program writes to this memory area, a system error may result.

#### Memory Hole At 15M-16M

You can reserve this area of system memory for ISA adapter ROM. When this area is reserved, it cannot be cached. The user information of peripherals that need to use this area of system memory usually discusses their memory requirement.

### ISA IO Cycle Delay

There are four options to be selected. [Full Delay], [1.5 BCLK], [2.5 BCLK] and [3.5 BCLK]

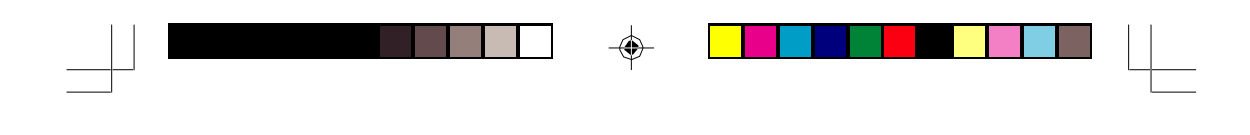

#### **Integrated Peripherals**

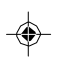

 $\uparrow \downarrow \rightarrow \leftarrow: \texttt{Move Enter:Select +/-/PU/PD:Value F10:Save ESC:Exit F1:General Help F5:Previous Values F6:Fail-SAfe Defaults F7:Optimized Defaults$ 

 $\uparrow \downarrow \rightarrow \leftarrow: \texttt{Move Enter:Select +/-/PU/PD:Value F10:Save ESC:Exit F1:General Help F5:Previous Values F6:Fail-SAfe Defaults F7:Optimized Defaults$ 

IDE Function Setup

Primary & Secondary Master/Slave PIO These four PIO fields let you set a PIO mode (0-4) for each of four IDE devices. When under "Auto" mode, the system automatically set the best mode for each device

Primary & Secondary Master/Slave UDMA When set to "Auto" mode, the system will detect if the hard drive supports Ultra DMA mode.

**Onboard Device** 

Raid Card Boot First Select "Enable" if your system want to Boot up from the Raid Card.

USB Controller Select "Enable" if your system contains a Universal Serial Bus (USB) controller and you have USB peripherals.

USB Keyboard Support Select "Enable" if your system contains a Universal Serial Bus (USB) controller and you have USB keyboard.

3307483 User's Manual

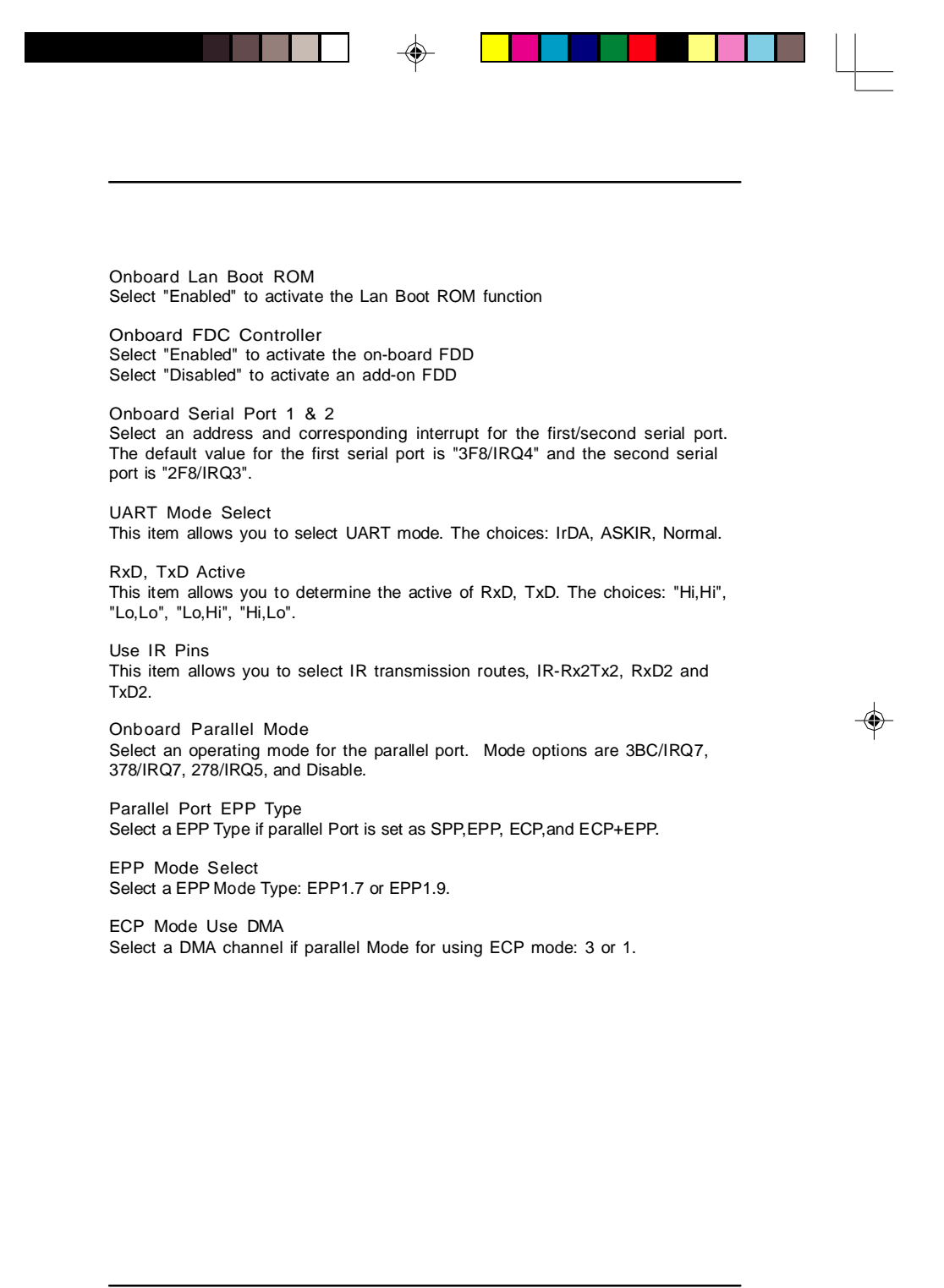

38

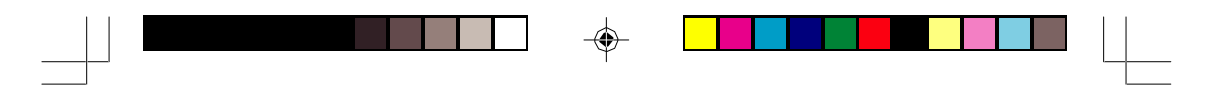

## Power Management Setup

| 🍪 MS-DOS 模式 - BIOSVIE W                                                                                                    |                                                                                                    |                                            |
|----------------------------------------------------------------------------------------------------|----------------------------------------------------------------------------------------------------|--------------------------------------------|
| - EB 💽 🛄 🖬 🛃 🖻                                                                                                    | ₽ A 漢                                                                                                    |                                            |
| Phoenix — Awaı<br>I                                                                                                    | rd WorkstationBIOS CMOS S<br>Power Management Setup                                                                                                    | etup Utility                               |
| ACPI Function                                                                                                    | [Enabled]                                                                                                    | Item Help                                  |
| Power Management<br>Uideo Off Method<br>Soft-Off In Suspend<br>Soft-Off by PWR-BITN<br>MODEM Use IRQ<br>Suspend Mode<br>HDD Power Down<br>PWRON After PWR-Pail<br>Wake-Up by PCI card<br>Wake-Up by Ring<br>Resume by Alarm<br>× Date(of Month) Alarm<br>× Time(hh:nn:ss) Alarm | [User Define]<br>[DPM5]<br>[Vec]<br>[Instant-Off]<br>[3]<br>[Disabled]<br>[Disabled]<br>[Disabled]<br>[Disabled]<br>[Disabled]<br>0<br>0<br>0<br>0<br>0<br>0<br>0<br>0<br>0<br>0<br>0<br>0<br>0 | Menu Level                                 |
| ** Reload Global Timer  <br>Secondary IDE 0<br>Secondary IDE 1<br>FDD.COM.LPT Port<br>PCI PIRQIA-D]                                                                                                    | Cuents **<br>[Disabled]<br>[Disabled]<br>[Disabled]<br>[Disabled] v                                                                                                    |                                            |
| †↓→←:Move Enter:Select +/<br>F5:Previous Valu                                                                                                    | /-/PU/PD:Ualue F10:Save<br>ues F7: Opti                                                                                                    | ESC:Exit F1:General Help<br>mized Defaults |

 $\uparrow \downarrow \rightarrow \leftarrow: \texttt{Move Enter:Select +/-/PU/PD:Value F10:Save ESC:Exit F1:General Help F5:Previous Values F6:Fail-SAfe Defaults F7:Optimized Defaults$ 

#### ACPI Function

Select Enabled only if your computer's operating system supports ACPI (the Advanced Configuration and Power Interface) specification. Currently, Windows 98 and Windows2000 support ACPI.

#### Power Management

There are 4 selections for Power Management, 3 of which have fixed mode :

| Disabled (default) | No power management. Disables all four modes.                                                                               |
|--------------------|----------------------------------------------------------------------------------------------------|
| Min. Power Saving  | Minimum power management. Doze Mode = 1 hr.,<br>Standby Mode = 1 hr., Suspend Mode = 1 hr.,                                 |
| Max. Power Saving  | Maximum power management ONLY AVAILABLE FOR<br>SL CPU's Doze Mode = 1 min., Standby Mode = 1 min.,<br>Suspend Mode = 1 min. |
| User Defined       | Allows you to set each mode individually. When not disabled, each of the ranges are from 1 min. to 1 hr.                    |
| Video Off Method   |                                                                                                    |

This determines the manner in which the monitor is blanked.

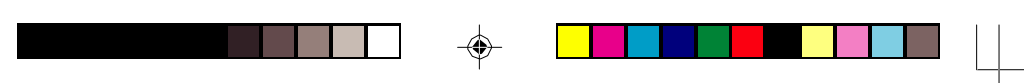

| V/H SYNC+Blank | cause the system to turn off the vertical and horizontal synchronization signals and writes blanks to the screen. |
|----------------|----------------------------------------------------------------------------------------------------|
| Blank Screen   | This option only writes blanks to the screen.                                                                     |
| DPMS           | Initial display power management signaling.HDD Power<br>Down is always set independently                          |

Video Off In Suspend

Controls what causes the display to be switched off Suspend -> Off Always On All Mode -> Off

#### Soft-Off By PWRBTN

The field defines the power-off mode when using an ATX power supply. The Instant-Off mode means powering off immediately when pressing the power button. In the Delay 4 Sec mode, the system powers off when the power button is pressed for more than four seconds or places the system in a very low-power-usage state, with only enough circuitry receiving power to detect power button activity or resume by ring activity when press for less than four seconds. The default is 'Instant-Off'.

#### Modem Use IRQ

Name the interrupt request (IRQ) assigned to the modem (if any) on your system. Activity of the selected IRQ always awakens the system.

#### Suspend Mode

When the suspend mode has been enabled after the selected period of system inactivity, all devices except CPU will be shut down.

#### HDD Power Down

When enabled, an Advanced power Management device will be activated to enhance the Max. Power Saving mode and stop the CPU internal clock. If the Max. Power Saving is not enabled, this will be preset to No.

PWRON after PWR-Fail There are two options can be selected: [OFF] & [ON]. The default setting is [OFF]

Wake-up by PCI card An input signal on the PCI card, which awakens the system from a soft off state.

#### Wake-up by Ring

An input signal on the serial Ring Indicator (RI) line (in other words, an incoming call on the modem) awakens the system from a soft off state.

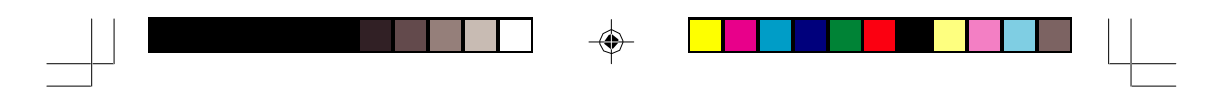

Resume by Alarm

Wake Up Events

Setting an event on each device listed to awaken the system from a soft off state.

Power On by PCI Card

Wake Up on LAN/Ring

RTC Alarm Resume

Date (of Month)

Resume Time (hh:mm:ss)

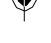

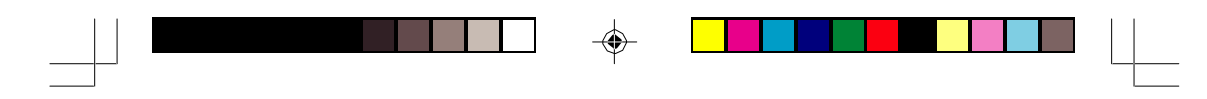

# **PnP/PCI** Configuration

| 🎇 MS-DOS 模式 - BIOSVIEW                                                       |                             |                                                                                                    |  |  |  |
|------------------------------------------------------------------------------|-----------------------------|----------------------------------------------------------------------------------------------------|--|--|--|
| 自動 🖃 🗈 🗗 🗛 漢                                                                 |                             |                                                                                                    |  |  |  |
| Phoenix - Award WorkstationBIOS CMOS Setup Utility<br>PnP/PCI Configurations |                             |                                                                                                    |  |  |  |
| PNP OS Installed<br>Reset Configuration Data                                 | [No]<br>[Disabled]          | Item Help                                                                                                    |  |  |  |
| Resources Controlled By<br>× IRQ Resources                                   | [Auto(ESCD)]<br>Press Enter | Menu Level ►<br>Select Yes if you are                                                                                      |  |  |  |
| PCI/UGA Palette Snoop                                                        | [Disabled]                  | using a Flug and Flay<br>capable operating<br>system Select No if<br>you need the BIOS to<br>configure non-boot<br>devices |  |  |  |
|                                                                              |                             |                                                                                                    |  |  |  |
| ↑↓→←:Move Enter:Select +/<br>FF:Duruiana Halua                               | /FU/PD:Value F10:Save ]     | ESC=Exit F1:General Help                                                                                                   |  |  |  |

 $\uparrow \downarrow \rightarrow \leftarrow: \texttt{Move Enter:Select +/-/PU/PD:Value F10:Save ESC:Exit F1:General Help F5:Previous Values F6:Fail-SAfe Defaults F7:Optimized Defaults$ 

This section describes configuring the PCI bus system. PCI, or Personal Computer Interconnect, is a system which allows I/O devices to operate at speeds nearing the speed the CPU itself uses when communicating with its own special components.

#### PnP OS Installed

Select Yes if the system operating environment is Plug-and-Play aware (e.g., Windows 95).

#### Reset Configuration Data

Normally, you leave this field Disabled. Select Enabled to reset ESCD (Extended System Configuration Date) when you exit Setup if you have installed a new add-on and the system reconfiguration has caused such a serious conflict that the operating system cannot boot.

#### Resource Controlled By

The Award Play and Play BIOS can automatically configure all the boot and Plug-and-Play compatible devices. If you select Auto, all the interrupt request (IRQ) and DMA assignment fields disappear, as the BIOS automatically assigns them.

42

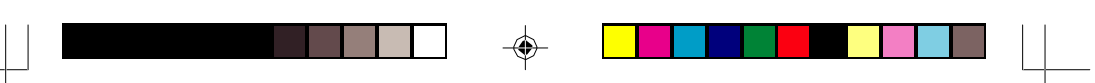

#### **IRQ** Resources

When resources are controlled manually, assign each system interrupt as one of the following types, depending on the type of device using the interrupt :

Legacy ISA Devices compliant with the original PC/AT bus specification, requiring a specific interrupt (such as IRQ4 for serial port 1).

PCI/ISA PnP Device compliant with the Plug and Play standard, whether designed for PCI or ISA bus architecture.

#### PCI/VGA Palette Snoop

Normally this option is always Disabled! Nonstandard VGA display adapters such as overlay cards or MPEG video cards may not show colors properly. Setting Enabled should correct this problem. If this field set Enabled, any I/O access on the ISA bus to the VGA card's palette registers will be reflected on the PCI bus. This will allow overlay cards to adapt to the changing palette colors.

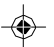

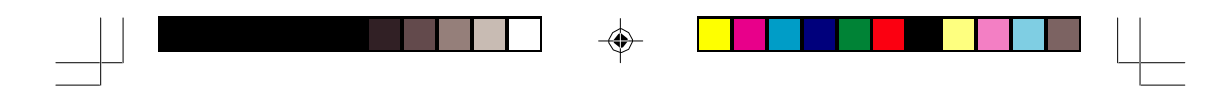

### PC Health Status

| HE LOS BAL - BICETER                                                                                                    |                |                                                           |     |
|----------------------------------------------------------------------------------------------------|----------------|-----------------------------------------------------------|-----|
| Distance Barrier                                                                                                    | A I            | 1106 CMOS Setup Disling<br>Status                         |     |
| CPU Warning Temperature                                                                                                    | I Disabled I   | Iten Help                                                 |     |
| Correct CPUS Temperature<br>Correct CPUS Temperature<br>Correct CPUS Temperature<br>Correct CPUSHES Speed<br>Correct CPUSHES Speed<br>Correct CPUSHES Speed<br>Exercise<br>Correct Statement Film Speed<br>Exercise<br>Correct<br>Correct<br>Co |                | Nens Level +                                              |     |
| Shitdown Tengeratare                                                                                                    | (Disabled 1    |                                                           |     |
| Tive:News Bater:Delect +/-<br>PS:Previews Value                                                                                                    | PROPOSIUM Lase | Piditace ESCIEnts PitGeneral He<br>P7: Optimized Defaults | Lp. |

This section describes CPU tempeare for the system.

CPU Warning Temperature This item allows you to "Enabled" or "Disabled" the CPU Warning Temperature.

Current CPU1 & CPU2 Temperature These fields display the current CPU temperature, if your computer contains a monitoring system.

Current System Temperature This field displays the current system temperature.

Current CPUFAN1 & CPUFAN2 Speed These fields display the current speed of up to three CPU fans, if your computer contains a monitoring system.

Current System FAN Speed Show you the current SystemFAN operating speed

Vcore1, Vcore2 &Vcc3 These fields display the current voltage of up to seven voltage input lines, if your computer contiains a monitoring system.

VTT One type of CPU voltage

+2.5V, +5V, +12V Show you the voltage of +2.5V, +5V, +12V

Shutdown Temperature This item allows you to set up the CPU shutdown Temperature. This item only effective under windows 98 ACPI mode.

44

# POST Codes

۲

The following codes are not displayed on the screen. They can only be viewed on the LED display of a so called POST card. The codes are listened in the same order as the according functions are executed at PC startup. If you have access to a POST Card reader, you can watch the system perform each test by the value that's displayed. If the system hangs (if there's a problem) the last value displayed will give you a good idea where and what went wrong, or what's bad on the system board.

۲

| CODE | DESCRIPTION OF CHECK                                                                                                    |
|------|----------------------------------------------------------------------------------------------------|
| CFh  | Test CMOS R/W functionality.                                                                                                    |
| C0h  | Early chipset initialization:<br>-Disable shadow RAM<br>-Disable L2 cache (socket 7 or below)<br>-Program basic chipset registers                                                                                                    |
| C1h  | Detect memory<br>-Auto-detection of DRAM size, type and ECC.<br>-Auto-detection of L2 cache (socket 7 or below)                                                                                                    |
| C3h  | Expand compressed BIOS code to DRAM                                                                                                    |
| C5h  | Call chipset hook to copy BIOS back to E000 & F000 shadow RAM.                                                                                                    |
| 0h1  | Expand the Xgroup codes locating in physical address 1000:0                                                                                                    |
| 02h  | Reserved                                                                                                    |
| 03h  | Initial Superio_Early_Init switch.                                                                                                    |
| 04h  | Reserved                                                                                                    |
| 05h  | 1. Blank out screen<br>2. Clear CMOS error flag                                                                                                    |
| 06h  | Reserved                                                                                                    |
| 07h  | 1. Clear 8042 interface<br>2. Initialize 8042 self-test                                                                                                    |
| 08h  | <ol> <li>Test special keyboard controller for Winbond 977<br/>series Super I/O chips.</li> <li>Enable keyboard interface.</li> </ol>                                                                                                 |
| 09h  | Reserved                                                                                                    |
| 0Ah  | <ol> <li>Disable PS/2 mouse interface (optional).</li> <li>Auto detect ports for keyboard &amp; mouse followed by a port &amp; interface swap (optional).</li> <li>Reset keyboard for Winbond 977 series Super I/O chips.</li> </ol> |
| 0Bh  | Reserved                                                                                                    |
| 0Ch  | Reserved                                                                                                    |

3307483 User's Manual

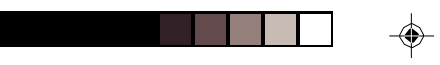

\_\_\_\_\_

-

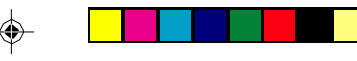

--

\_\_\_\_

| 0Dh | Reserved                                                                                                    |
|-----|----------------------------------------------------------------------------------------------------|
| 0Eh | Test F000h segment shadow to see whether it is R/W-able or not. If test fails, keep beeping the speaker.                                                                                                    |
| 0Fh | Reserved                                                                                                    |
| 10h | Auto detect flash type to load appropriate flash R/W codes into the run time area in F000 for ESCD & DMI support.                                                                                                |
| 11h | Reserved                                                                                                    |
| 12h | Use walking 1's algorithm to check out interface in CMOS circuitry. Also set real-time clock power status, and then check for override.                                                                          |
| 13h | Reserved                                                                                                    |
| 14h | Program chipset default values into chipset. Chipset default values are MODBINable by OEM customers.                                                                                                    |
| 15h | Reserved                                                                                                    |
| 16h | Initial onboard clock generator if Early_Init_Onboard_Generator is defined. See also POST 26h.                                                                                                    |
| 17h | Reserved                                                                                                    |
| 18h | Detect CPU information including brand, SMI type (Cyrix or Intel) and CPU level (586 or 686).                                                                                                    |
| 19h | Reserved                                                                                                    |
| 1Ah | Reserved                                                                                                    |
| 1Bh | Initial interrupts vector table. If no special specified, all HW interrupts are directed to SPURIOUS_INT_HDLR & S/W inter-<br>rupts to SPURIOUS_soft_HDLR.                                                       |
| 1Ch | Reserved                                                                                                    |
| 1Dh | Initial EARLY_PM_INIT switch.                                                                                                    |
| 1Eh | Reserved                                                                                                    |
| 1Fh | Load keyboard matrix (notebook platform)                                                                                                    |
| 20h | Reserved                                                                                                    |
| 21h | HPM initialization (notebook platform)                                                                                                    |
| 22h | Reserved                                                                                                    |
| 23h | <ol> <li>Check validity of RTC value: e.g. a value of 5Ah is an invalid<br/>value for RTC minute.</li> <li>Load CMOS settings into BIOS stack. If CMOS checksum<br/>fails, use default value instead.</li> </ol> |
| 24h | Prepare BIOS resource map for PCI & PnP use. If ESCD is valid, take into consideration of the ESCD's legacy information.                                                                                         |

| 25h | Early PCI Initialization:<br>-Enumerate PCI bus number.<br>-Assign memory & I/O resource<br>-Search for a valid VGA device & VGA BIOS,<br>and put it into C000:0                                                                                                    |
|-----|----------------------------------------------------------------------------------------------------|
| 26h | <ol> <li>If Early_Init_Onboard_Generator is not defined Onboard<br/>clock generator initialization. Disable respective clock<br/>resource to empty PCI &amp; DIMM slots.</li> <li>Init onboard PWM</li> <li>Init onboard H/W monitor devices</li> </ol>                  |
| 27h | Initialize INT 09 buffer                                                                                                    |
| 28h | Reserved                                                                                                    |
| 29h | <ol> <li>Program CPU internal MTRR (P6 &amp; PII)<br/>for 0-640K memory address.</li> <li>Initialize the APIC for Pentium class CPU.</li> <li>Program early chipset according to CMOS setup.<br/>Example: onboard IDE controller.</li> <li>Measure CPU speed.</li> </ol> |
| 2Ah | Reserved                                                                                                    |
| 2Bh | Invoke Video BIOS                                                                                                    |
| 2Ch | Reserved                                                                                                    |
| 2Dh | <ol> <li>Initialize double-byte language font (Optional)</li> <li>Put information on screen display, including Award title,<br/>CPU type, CPU speed, full screen logo.</li> </ol>                                                                                        |
| 2Eh | Reserved                                                                                                    |
| 2Fh | Reserved                                                                                                    |
| 30h | Reserved                                                                                                    |
| 31h | Reserved                                                                                                    |
| 32h | Reserved                                                                                                    |
| 33h | Reset keyboard if Early_Reset_KB is defined e.g. Winbond 977 series Super I/O chips. See also POST 63h.                                                                                                    |
| 34h | Reserved                                                                                                    |
| 35h | Test DMA Channel 0                                                                                                    |
| 36h | Reserved                                                                                                    |
| 37h | Test DMA Channel 1.                                                                                                    |
| 38h | Reserved                                                                                                    |
| 39h | Test DMA page registers.                                                                                                    |
| 3Ah | Reserved                                                                                                    |
|     |                                                                                                    |

3307483 User's Manual

-

47

-

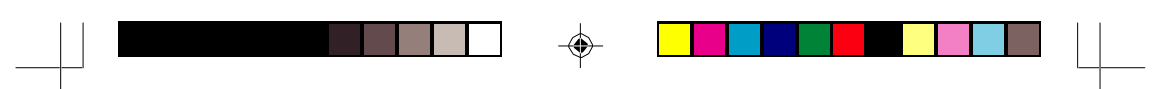

| 3Ch | Test 8254                                                                                                    |
|-----|----------------------------------------------------------------------------------------------------|
| 3Dh | Reserved                                                                                                    |
| 3Eh | Test 8259 interrupt mask bits for channel 1.                                                                                                    |
| 3Fh | Reserved                                                                                                    |
| 40h | Test 8259 interrupt mask bits for channel 2.                                                                                                    |
| 41h | Reserved                                                                                                    |
| 42h | Reserved                                                                                                    |
| 43h | Test 8259 functionality.                                                                                                    |
| 44h | Reserved                                                                                                    |
| 45h | Reserved                                                                                                    |
| 46h | Reserved                                                                                                    |
| 47h | Initialize EISA slot                                                                                                    |
| 48h | Reserved                                                                                                    |
| 49h | <ol> <li>Calculate total memory by testing the last double<br/>word of each 64K page.</li> <li>Program write allocation for AMD K5 CPU.</li> </ol>                                                                                                    |
| 4Ah | Reserved                                                                                                    |
| 4Bh | Reserved                                                                                                    |
| 4Ch | Reserved                                                                                                    |
| 4Dh | Reserved                                                                                                    |
| 4Eh | <ol> <li>Program MTRR of M1 CPU</li> <li>Initialize L2 cache for P6 class CPU &amp; program<br/>CPU with proper cacheable range.</li> <li>Initialize the APIC for P6 class CPU.</li> <li>On MP platform, adjust the cacheable range to smaller<br/>one in case the cacheable ranges between each CPU<br/>are not identical.</li> </ol> |
| 4Fh | Reserved                                                                                                    |
| 50h | Initialize USB Keyboard & Mouse.                                                                                                    |
| 51h | Reserved                                                                                                    |
| 52h | Test all memory (clear all extended memory to 0)                                                                                                    |
| 53h | Clear password according to H/W jumper (Optional)                                                                                                    |
| 54h | Reserved                                                                                                    |
| 55h | Display number of processors (multi-processor platform)                                                                                                    |
| 56h | Reserved                                                                                                    |
|     |                                                                                                    |

# 48

--

3307483 User's Manual

| 57h | <ol> <li>Display PnP logo</li> <li>Early ISA PnP initialization         <ul> <li>Assign CSN to every ISA PnP device.</li> </ul> </li> </ol>                           |
|-----|----------------------------------------------------------------------------------------------------|
| 58h | Reserved                                                                                                    |
| 59h | Initialize the combined Trend Anti-Virus code.                                                                                                    |
| 5Ah | Reserved                                                                                                    |
| 5Bh | (Optional Feature) Show message for entering AWDFLASH.EXE from FDD (optional)                                                                                         |
| 5Ch | Reserved                                                                                                    |
| 5Dh | <ol> <li>Initialize Init_Onboard_Super_IO</li> <li>Initialize Init_Onbaord_AUDIO.</li> </ol>                                                                          |
| 5Eh | Reserved                                                                                                    |
| 5Fh | Reserved                                                                                                    |
| 60h | Okay to enter Setup utility; i.e. not until this POST stage can users enter the CMOS setup utility.                                                                   |
| 61h | Reserved                                                                                                    |
| 62h | Reserved                                                                                                    |
| 63h | Reset keyboard if Early_Reset_KB is not defined.                                                                                                    |
| 64h | Reserved                                                                                                    |
| 65h | Initialize PS/2 Mouse                                                                                                    |
| 66h | Reserved                                                                                                    |
| 67h | Prepare memory size information for function call:<br>INT 15h ax=E820h                                                                                                |
| 68h | Reserved                                                                                                    |
| 69h | Turn on L2 cache                                                                                                    |
| 6Ah | Reserved                                                                                                    |
| 6Bh | Program chipset registers according to items described in Setup & Auto-configuration table.                                                                           |
| 6Ch | Reserved                                                                                                    |
| 6Dh | <ol> <li>Assign resources to all ISA PnP devices.</li> <li>Auto assign ports to onboard COM ports if the<br/>corresponding item in Setup is set to "AUTO".</li> </ol> |
| 6Eh | Reserved                                                                                                    |
| 6Fh | <ol> <li>Initialize floppy controller</li> <li>Set up floppy related fields in 40:hardware.</li> </ol>                                                                |
| 70h | Reserved                                                                                                    |

۲

3307483 User's Manual

49

--

 $\square$ 

 $\neg$ 

|  | 1 |  |
|--|---|--|
|  |   |  |

| 71h | Reserved                                                                                                    |
|-----|----------------------------------------------------------------------------------------------------|
| 72h | Reserved                                                                                                    |
| 73h | (Reserved                                                                                                    |
| 74h | Reserved                                                                                                    |
| 75h | Detect & install all IDE devices: HDD, LS120, ZIP, CDROM                                                       |
| 76h | (Optional Feature)<br>Enter AWDFLASH.EXE if:<br>-AWDFLASH.EXE is found in floppy drive.<br>-ALT+F2 is pressed. |
| 77h | Detect serial ports & parallel ports.                                                                          |
| 78h | Reserved                                                                                                    |
| 79h | Reserved                                                                                                    |

- 7Ah Detect & install co-processor
- 7Bh Reserved
- 7Ch Init HDD write protect.
- 7Dh Reserved
- 7Eh Reserved

7Fh

Switch back to text mode if full screen logo is supported.

- If errors occur, report errors & wait for keys
  If no errors occur or F1 key is pressed to continue :
- wClear EPA or customization logo.
- 80h Reserved

81h Reserved

#### E8POST.ASM starts

| 82h | <ol> <li>Call chipset power management hook.</li> <li>Recover the text fond used by EPA logo<br/>(not for full screen logo)</li> <li>If password is set, ask for password.</li> </ol> |
|-----|----------------------------------------------------------------------------------------------------|
| 83h | Save all data in stack back to CMOS                                                                                                    |
| 84h | Initialize ISA PnP boot devices                                                                                                    |
| 85h | <ol> <li>USB final Initialization</li> <li>Switch screen back to text mode</li> </ol>                                                                                                 |
| 86h | Reserved                                                                                                    |
| 87h | NET PC: Build SYSID Structure.                                                                                                    |
| 88h | Reserved                                                                                                    |
|     |                                                                                                    |

### 50

|  | - |  |  |
|--|---|--|--|
|  | Ŷ |  |  |

-

| 89h | <ol> <li>Assign IRQs to PCI devices</li> <li>Set up ACPI table at top of the memory.</li> </ol>                                                                                                    |
|-----|----------------------------------------------------------------------------------------------------|
| 8Ah | Reserved                                                                                                    |
| 8Bh | <ol> <li>Invoke all ISA adapter ROMs</li> <li>Invoke all PCI ROMs (except VGA)</li> </ol>                                                                                                    |
| 8Ch | Reserved                                                                                                    |
| 8Dh | <ol> <li>Enable/Disable Parity Check according to CMOS setup</li> <li>APM Initialization</li> </ol>                                                                                                    |
| 8Eh | Reserved                                                                                                    |
| 8Fh | Clear noise of IRQs                                                                                                    |
| 90h | Reserved                                                                                                    |
| 91h | Reserved                                                                                                    |
| 92h | Reserved                                                                                                    |
| 93h | Read HDD boot sector information for Trend Anti-Virus code                                                                                                    |
| 94h | <ol> <li>Enable L2 cache</li> <li>Program Daylight Saving</li> <li>Program boot up speed</li> <li>Chipset final initialization.</li> <li>Power management final initialization</li> <li>Clear screen &amp; display summary table</li> <li>Program K6 write allocation</li> <li>Program P6 class write combining</li> </ol> |
| 95h | Update keyboard LED & typematic rate                                                                                                    |
| 96h | <ol> <li>Build MP table</li> <li>Build &amp; update ESCD</li> <li>Set CMOS century to 20h or 19h</li> <li>Load CMOS time into DOS timer tick</li> <li>Build MSIRQ routing table.</li> </ol>                                                                                                    |
| FFh | Boot attempt (INT 19h)                                                                                                    |

-

<del>3307483 User's Manual</del>

-

# Howto : Flash the BIOS

To flash your BIOS you'll need

- 1) a xxxxx.bin file that is a file image of the new BIOS
- 2) AWDFLASH.EXE a utility that can write the data-file into the BIOS chip.

Create a new, clean DOS 6 bootable floppy with "format a: /s".

Copy flash utility and the BIOS image file to this disk.

Turn your computer off. Insert the floppy you just created and boot the computer. As it boots up, hit the [DEL] key to enter the CMOS setup. Go to "LOAD SETUP (or BIOS) DEFAULTS," and then save and exit the setup program. Continue to boot with the floppy disk.

Type "AWDFLASH" to execute the flash utility. When prompted, enter the name of the new BIOS image and begin the flash procedure. Note: If you reboot now, you may not be able to boot again.

After the flash utility is complete, reboot the system.

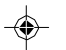

#### What to do when the Award flasher says: Insufficient memory

- 1. In CMOS Chipset Features Setup, Disable Video Bios Cacheable.
- 2. Hit Esc, F10, Save and exit.
- 3. Flash the BIOS and reboot
- Enter CMOS Chipset Features Setup, and Enable Video Bios Cacheable, hit Esc, F10, Save and reboot.

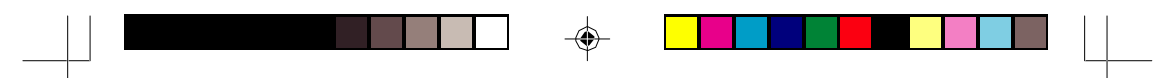

#### What if things go wrong

if you use the wrong Flash BIOS or if the writing process gets interrupted, there is a fat chance that your computer won't boot anymore.

How can you recover a corrupt BIOS ?

Boot-block booting (this works only for Award BIOS)

Modern motherboards based on Award BIOS have a boot-block BIOS. This is small area of the BIOS that doesn't get overwritten when you flash a BIOS. The boot-block BIOS only has support for the floppy drive. If you have the AGP video enabled you won't see anything on the screen because the boot-block BIOS only supports an ISA videocard.

If you do not want to change your AGP video setting than proceed as follows:

The boot-block BIOS will execute an AUTOEXEC.BAT file on a bootable diskette. Copy an Award flasher & the correct BIOS \*.bin file on the floppy and execute it automatically by putting awdflash \*.bin in the AUTOEXEC.BAT file.

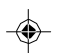

Solution 2: Hot-swapping

1. Replace the corrupt chip by a working one. The working BIOS doesn't have to be written for your board, it just has to give you a chance of booting to DOS.

BIOSs for the same chipset mostly work. (Chipsets that not differ too much also mostly work. (e.g. Triton FX chipset and Triton HX chipset)

2. Boot the system to DOS (with floppy or HD)

3. Be sure that the System BIOS cacheable option in your BIOS is enabled! If so replace (while the computer is powered on) the BIOS chip with the corrupt one. This should work fine with most boards because the BIOS is shadowed in RAM.

4. Flash an appropriate BIOS to the corrupt chip and reboot.

NOTE: Use a flasher from MRBIOS (http://www.mrbios.com). Utilities that come with your motherboard often use specific BIOS-hooks. Because you have booted with a BIOS not written for your motherboard they usually don't work. The MR Flash utilities communicate directly with your Flash Rom and always work. In most cases they flash a non-MRBIOS to your BIOS chip without problems.

# Append A

# HPT371 Red Hat Linux Installation Guide

--

# HPT371 UDMA/ATA133 Controller

Red Hat Linux Installation Guide Version 1.0 Copyright © 2001 HighPoint Technologies, Inc. All rights reserved.

Last updated on Dec 30, 2001

54

۲

3307483 User's Manual

 $\langle \blacklozenge \rangle$ 

-----

# **1** Overview

The purpose of this document is to provide clear instructions on how to install and use HPT371 UDMA/ATA133 Controller on Red Hat Linux system.

# 2 Installing Red Hat Linux on HPT371 Controller

If you would like to install Red Hat Linux onto drives attached to HPT371 controller, please perform the following operations:

# **Step 1 Prepare Your Hardware for Installation**

After you attach your hard disks to HPT371 controller, you can use HPT371 BIOS Setting Utility to configure your hard disks.

Before installation, you must remove all the disk drives, which are not physically attached to HPT371 controller, from your system.

#### Note

If you have other SCSI adapters installed, you must make sure the HPT371 controller BIOS will be loaded firstly. If not, try to move it to another PCI slot. Otherwise you may be unable to boot up your system.

# Step 2 Check System BIOS Settings

In your system BIOS SETUP menu, change **Boot Sequence** in such a way that the system will first boot from floppy or CDROM, and then from SCSI. Refer to your BIOS manual to see how to set boot sequence.

If your BIOS settings do not support such a boot sequence, you can first set it to boot from floppy or CDROM. After you finish installation, set SCSI as the first boot device to boot up the system.

# **Step 3 Prepare the Driver Diskette**

If you are installing Red Hat Linux 7.0/7.1, just copy all the files under rhdd directory to a dos formatted diskette.

If you are installing Red Hat Linux 7.2, the driver is contained in a floppy diskette image file. If you are using an Athlon CPU, the image file is rh72dd-athlon.img, otherwise, the image file is rh72dd-i686.img.

On a DOS or Windows system, you can make the Red Hat 7.2 driver diskette using rawrite.exe. It can be found on the Red Hat Linux CD (under /dosutils). Just run it under a command window and follow its prompt.

On a Linux system, you can use the 'dd''command to make the boot diskette. Insert a

floppy disk into the floppy drive and type the command:

for non-Athlon CPU

#### # dd if=rh72dd-i686.img of=/dev/fd0

for Athlon CPU

# dd if=rh72dd-athlon.img of=/dev/fd0

# **Step 4 Install Red Hat Linux**

- 1) Start installing Red Hat Linux by booting with the bootable disks or CDROM.
  - 2) On "Welcome to Red Hat Linux" installation screen, a prompted label "boot:" will appear at the bottom of the screen. If you are installing Red Hat Linux 7.0/7.1, type in "expert text" (without quotation mark) and then press enter. If you are installing Red Hat Linux 7.2, type in "expert text updates" (without quotation mark) and then press enter.
- If you are installing Red Hat Linux 7.1/7.2, you will be asked Do you have a driver disk?'? Select 'Yes'?
- 4) When prompted **Insert your driver disk and press OK to continue**, insert the driver diskette in the floppy drive and then select "OK".
- 5) If you are installing Red Hat Linux 7.1/7.2, please **go to step 10** since the system will load HPT371 driver automatically.
- 6) After the "Devices" dialog box appears, select "Add Device" option.
- When asked "What kind of device would you like to add?", select "SCSI", and then select "Ok".
- 8) Scroll down to "HPT371 UDMA/ATA133 Controller", and then select "Ok".
- The installation process will now display the "HPT371 UDMA/ATA133 Controller" as been found, select "Done".
- 10) If you are installing Red Hat Linux 7.2, when asked "Insert your updates disk and press ok to continue"; just press <Enter> to continue.
- 11) Continue the installation as normal. You can refer to Red Hat Linux installation guide.

#### Note

The system device mapping order is the same as the order shown in HPT371 BIOS Setting Utility. If you have no other SCSI adapters installed, the device marked as "BOOT" or "HDD0" will be /dev/sda, "HDD1" will be /dev/sdb, "HDD2" will be /dev/sdc, etc. When creating mount points, you must mount /boot on /dev/sda.

12) When asked where to install lilo, you must select Master Boot Record (MBR) to make your system be able to boot from HPT371 controller. For Redhat 7.2, you may

choose GRUB as system loader.

# 3 Installing HPT371 Driver on an Existing System

If you are currently running Linux and would like to access drives or arrays attached to the HPT371 controller, you can perform the following steps.

Note

If you use a SCSI adapter to boot your system, you must make sure the HPT371 controller BIOS will be loaded after that adapter § BIOS. If not, try to move it to another PCI slot. Otherwise you may be unable to boot up your system.

### **Step 1 Obtain the Driver Module**

You can extract the module file from the file modules.cgz on the driver disk. Using the following commands:

# mount /dev/fd0

```
# cd /tmp
```

# gzip -dc /mnt/floppy/modules.cgz | cpio -idumv

Driver modules for different kernel version will be extracted:

| /tmp/2.2.16-22/hpt371.0 | Red Hat Linux 7.0 driver |
|-------------------------|--------------------------|
| /tmp/2.4.2-2/hpt371.o   | Red Hat Linux 7.1 driver |
| /tmp/2.4.7-10/hpt371.o  | Red Hat Linux 7.2 driver |

### **Step 2 Test the Driver Module**

You can test out the module to ensure that it works for your system by changing working directory to the location where hpt371.o resides and typing in the command **"insmod hpt371.o**".

Sometimes insmod will report "**unresolved symbols**" when you attempt to load the module. This can be caused by two ways:

1) If your system is using a kernel which has not built-in SCSI support, you must load the SCSI module before load hpt371.0. Try to load SCSI modules first.

E.g. # insmod scsi\_mod # insmod sd\_mod # insmod hpt371.o

2) If you recompile the kernel with SCSI support and still receive the "**unresolved symbols**" error, it may be caused that you have not configured symbol versioning correctly. To correct it, recompile the kernel with symbol versioning configured. Please refer to the kernel documents for more information.

To ensure the module has been loaded successfully, you can check the driver status by

typing in the command **'cat /proc/scsi/hpt371/x'**? where **x** is the filename you found under /proc/scsi/hpt371/. You should see the driver banner and a list of attached drives. You can now access the drives as a SCSI device (the first device is /dev/sda, then /dev/sdb, etc.).

#### Example

If you have one disk attached to HPT371, it will be registered to system as device /dev/sda. You can use **fdisk /dev/sda**<sup>\*</sup> to create a partition on it, which will be /dev/sda1, and use **'mkfs /dev/sda1**<sup>\*</sup> to setup a file system on the partition. Then you can mount /dev/sda1 to somewhere to access it.

# Step 3 Configure System to Automatically Load the Driver

Most likely, you will not want to type in "**insmod hpt371.o**" each time you boot up the system. Therefore you must install the module and tell the system about it. To install the module, type in the following commands (first change directory to where the proper hpt371.o can be located):

On Red Hat Linux 7.0, use

```
# install -d /lib/modules/2.2.16-22/scsi
```

# install -c hpt371.0 /lib/modules/2.2.16-22/scsi

On Red Hat Linux 7.1, use

- # install -d /lib/modules/2.4.2-2/kernel/drivers/scsi
- # install -c hpt371.0 /lib/modules/2.4.2-2/kernel/drivers/scsi

On Red Hat Linux 7.2, use

```
# install -d /lib/modules/2.4.7-10/kernel/drivers/scsi
```

# install -c hpt371.0 /lib/modules/2.4.7-10/kernel/drivers/scsi

Then you should inform the system when to load the module.

1. If you have no other SCSI adapters installed, you can edit the file "/etc/modules.conf" and add the following lines:

probeall block-major-8 scsi\_mod sd\_mod hpt371

#### options-k hpt371

This tells the kernel to try loading the SCSI and hpt371 modules whenever it tries to access a SCSI device /dev/sd[a-z]. If you have SCSI support compiled in kernel, you may remove the "scsi\_mod" and "sd\_mod" from that line.

#### Notice

Upon your system configuration the modules configuration file may be another file, possibly deprecated "conf.modules" file. You may have to check which configuration file you use and modify the correct one.

Now, reboot the system and try to type in the command "fdisk /dev/sda". The kernel should automatically load the HPT371 driver.

2. If you use a SCSI adapter to boot the system, you cannot do as above since this may conflict with other SCSI devices. However, you can add the driver to the existing RAM disk image. First check which image file you are using by checking the "fnitrd=""line in file /etc/lilo.conf, the using the following commands (we assume the file is /boot/initrd-2.4.2-2.img. For Redhat 7.2 system, just need to substitute "fnitrd-2.4.2-2.img" with "fnitrd-2.4.7-10.img" to get the default RAM disk file name):

# gzip -dc /boot/initrd-2.4.2-2.img > /tmp/initrd.ext2
# mkdir /mnt/initrd
# mount -o loop /tmp/initrd.ext2 /mnt/initrd
# cp htp371.o /mnt/initrd/lib/ (specify the correct location of hpt371.o here)

Now, add a line 'insmod /lib/hpt371.o''to the file /mnt/initrd/linuxrc, just below the line of insmoding SCSI adapter is kernel module. Example of linuxrc:

••• •••

# # umount /mnt/initrd # gzip -e /tmp/initrd.ext2 > /boot/initrd-2.4.2-2.img

If you are using Lilo to boot your system, you also need to run lilo:

# lilo

Then reboot your system and the driver will be loaded.

# Step 4 Configure System to Mount Volumes when Startup

Now you can inform the system to automatically mount the array by modifying the file /etc/fstab. E.g. You can add the following line to tell the system to mount /dev/sda1 to location /mnt/hpt after startup:

/dev/sda1 /mnt/hpt ext2 defaults 0 0

# 4 Monitoring the Driver

Once the driver is running, you can monitor it through the Linux proc file system support. There is a special file under /proc/scsi/hpt371/. Through this file you can view driver status and send control commands to the driver.

Note

The file name is the SCSI host number allocated by OS. If you have no other SCSI cards installed, it will be 0. In the following sections, we will use x to represent this number.

# **Checking Devices Status**

Using the following command to show driver status:

#### # cat /proc/scsi/hpt371/x

This command will show the driver version number, physical device list and logical device list.

# **5 Updating the Driver**

If you are not booting from disks attached to HPT371 controller, you can update the driver just by reinstalling it following the previous section, "Install HPT371 Driver on an Existing System".

If you are using a system installed to HPT371 controller, you can update the driver by the following steps.

1) First obtain the new driver module file hpt371.o. Refer to the previous section **Obtain the Driver Module**'. In the following steps, we assume you have copied it to /tmp/hpt371.o.

2) Replace hpt371.0 in the boot RAM disk image, /boot/initrd-xxx.img, where xxx is the kernel version. (2.2.16-22 for Red Hat Linux 7.0, 2.4.2-2 for Red Hat Linux 7.1, 2.4.7-10 for Red Hat Linux 7.2)

- # gzip -dc /boot/initrd-xxx.img > /tmp/initrd.ext2
- # mkdir /mnt/initrd
- # mount -o loop /tmp/initrd.ext2 /mnt/initrd
- # cp /tmp/hpt371.0 /mnt/initrd/lib/hpt371.0
- # umount /mnt/initrd
- # gzip -c /tmp/initrd.ext2 > /boot/initrd-xxx.img
- 3) Use "lilo" to reinstall the RAM disk:

# lilo

4) Update hpt371.o in /lib/modules:

Red Hat Linux 7.0:

# cp /tmp/hpt371.o /lib/modules/2.2.16-22/scsi/hpt371.o
Red Hat Linux 7.1:
 # cp /tmp/hpt371.o /lib/modules/2.4.2-2/kernel/drivers/scsi/hpt371.o
Red Hat Linux 7.2:
 # cp /tmp/hpt371.o /lib/modules/2.4.7-10/kernel/drivers/scsi/hpt371.o

5) Reboot your system to make the new driver take effect.

# **6** Uninstalling

# **Uninstalling the Driver**

You can only uninstall the driver when your system is not booting from devices attached to HPT371 controller. Just remove the lines you added to /etc/modules.conf and /etc/fstab.

# Contact Information

Thank you for purchasing from Global American Inc. We will stand by our slogan, *Integration with Integrity.* Please let us know how your product is performing and if we can help you with any future product lines. Address 17 Hampshire Drive Hudson, NH 03051 TEL (800) 833 8999 FAX (603) 886 4545 Website http://www.globalamericaninc.com E-mail salesinfo@globalamericaninc.com (Sales) support@globalamericaninc.com (Tech Support)

3307483 User's Manual

55

۲

|  |  | Ц |
|--|--|---|
|  |  |   |

56

--

3307483 User's Manual

--